P3PC-E967-01AL

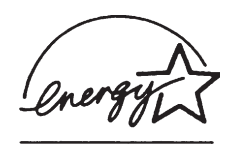

# Scanner di Immagini fi-5650C Avvio Rapido

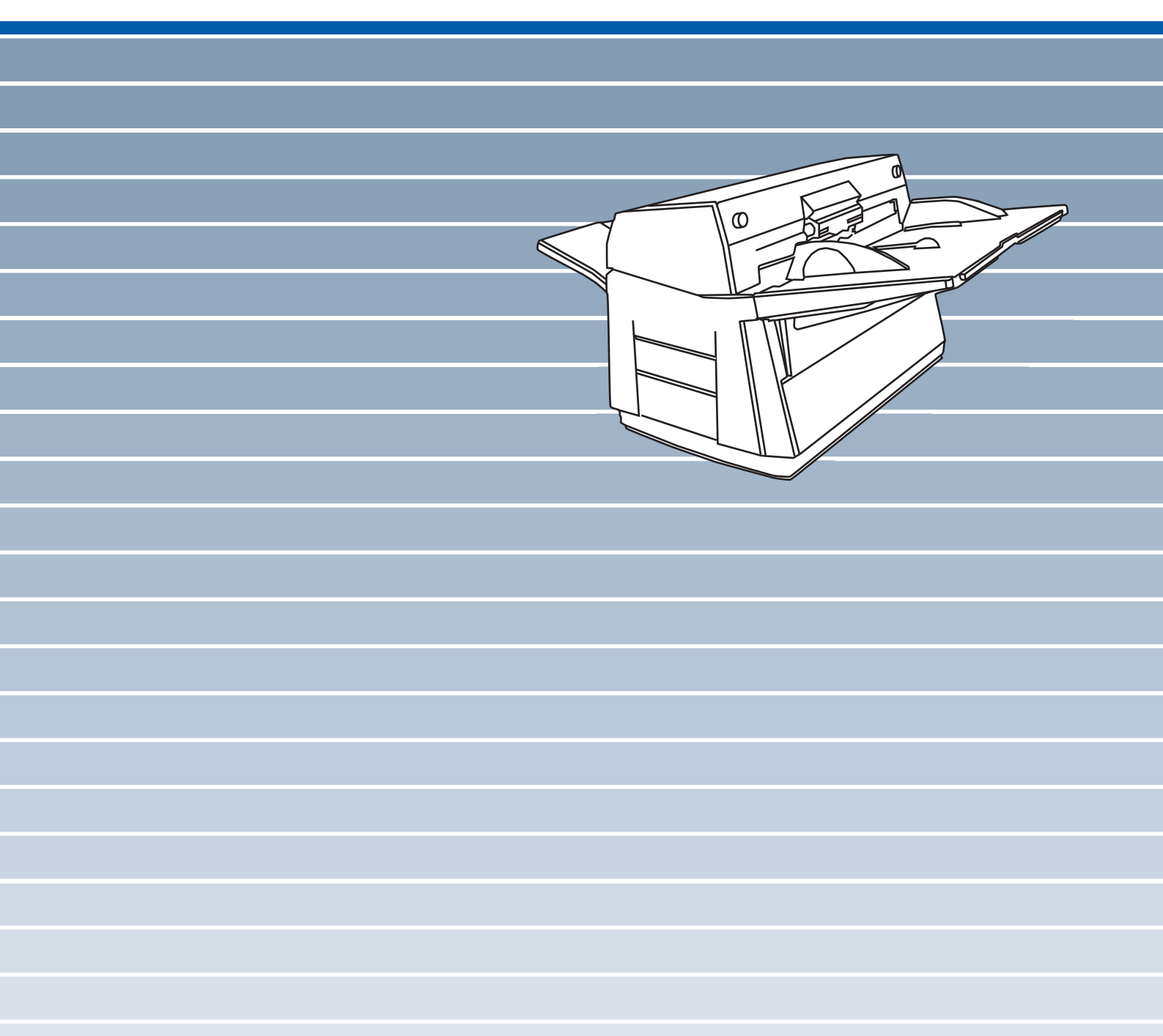

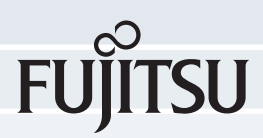

# Introduzione

Grazie per aver acquistato lo Scanner a Colori fronte-retro fi-5650C.

Questo manuale descrive come usare lo Scanner a Colori fronte-retro fi-5650C e i metodi delle operazioni di base. Prima di iniziare a utilizzare lo scanner a colori fronte-retro fi5650C, leggere attentamente le istruzioni per l'uso riportate qui di seguito.

Il manuale d'uso "Guida dell'operatore" è contenuto nel User Manual CD-ROM. La guida provvede di informazioni utili e dettagliate riguardo alle operazioni, alla manutenzione giornaliera, alla sostituzione di materiali di consumo ed ai problemi localizzati, ecc. Leggere anche la Guida dell'operatore per eventuali riferimenti.

### Informazioni sulle normative

# **Dichiarazione FCC**

Questo apparecchio è stato collaudato e trovato conforme ai limiti di un dispositivo digitale di classe B nel rispetto delle norme FCC, parte 15. Questi limiti sono studiati per fornire una protezione ragionevole dalle interferenze dannose quando l'apparecchio viene installato in un'area residenziale. Questo apparecchio genera, utilizza e può irradiare energia in radiofrequenza e, se non è installato e utilizzato in conformità al manuale di istruzioni, può causare interferenze di disturbo alle comunicazioni radio. Tuttavia, non vengono fornite garanzie che l'interferenza non si verifichi in particolari installazioni. Se questo apparecchio causa interferenze di disturbo alla ricezione radiotelevisiva, rilevabili mediante lo spegnimento e la riaccensione dell'apparecchio, l'utente è invitato a tentare di eliminare le interferenze adottando uno o più dei seguenti metodi:

- Riorientare o riposizionare l'antenna di ricezione.
- Aumentare la distanza tra l'apparecchio e il ricevitore.
- Collegare l'apparecchio a una presa a muro di un circuito diverso da quello al quale è collegato il ricevitore.
- Rivolgersi al negoziante o a un tecnico di riparazioni radio/TV esperto.

Avvertenza FCC: Ogni modifica non espressamente approvata dalla parte responsabile delle norme di conformità, può annullare l'autorizzazione all'uso dell'apparecchio.

- E' richiesto l'uso di un cavo di interfaccia schermato per la conformità ai limiti di classe B, parte 15, delle norme FCC.
- La lunghezza del cavo di alimentazione non deve essere superiore ai 3 metri.

# Norme DOC per il Canada

Questo apparecchio digitale non supera i limiti di classe B di emissione di disturbi radio definiti nelle norme sulle interferenze radio del dipartimento canadese delle comunicazioni.

Questo apparecchio digitale di classe B è conforme alle norme ICES-003 del Canada.

Le pésent appareil numérique n'ément pas de bruits radioélectriques dépassant les limites applicables aux appareils numériques de la classe B prescridtes dans le Réglesment sur le brouillage radioélectrique dicté par le ministere des Communications du Canada.

Cet appareil numérique de la classe B est conformme à la norme NMB-003 du Canada.

### Bescheinigung des Herstellers / Importeurs

Hiermit wird bescheinigt, daß der/die/das fi-5650C

In Übereinsstimmung mit den Bestimmungen der EN45014(CE) funkentstört ist.

Laut Maschinenlärminformationsverordnung 3. GS GV, 18.01.1991:Der höchste Schalldruckpegel beträgt 70 dB (A) oder weniger gemäß ISO/7779.

# Programma Internazionale ENERGY STAR<sup>®</sup>

In qualità di partner ENERGY STAR<sup>®</sup>, PFU LIMITED ha stabilito che questo prodotto risponde alle direttive del

programma ENERGY STAR<sup>®</sup> per il consumo efficace dell'energia.

Il Programma Internazionale per le

apparecchiature da ufficio ENERGY STAR<sup>®</sup> promuove il risparmio energetico attraverso l'introduzione di computer e altri apparecchi da ufficio che sfruttano l'energia in maniera efficace. Il programma sostiene lo sviluppo e la diffusione di prodotti le cui funzioni riducono notevolmente il consumo energetico. Si tratta di un sistema aperto al quale possono partecipare liberamente tutti i proprietari di azienda che lo desiderano. I prodotti oggetto di questo programma sono le apparecchiature da ufficio, quali computer, monitor, stampanti, fax, copiatrici, scanner e dispositivi

multifunzione. Gli standard e il logo ( ( ) sono uniformi per tutti i partecipanti.

### Uso in situazioni che richiedono un alto grado di sicurezza

Questo prodotto è stato progettato e fabbricato partendo dal presupposto che venga utilizzato per normali esigenze di lavoro e personali, in ufficio, a casa e in luoghi analoghi. Non è stato progettato e fabbricato per essere usato in situazioni (d'ora in avanti dette "situazioni a sicurezza elevata") che comportano direttamente un pericolo per la vita e la salute e che richiedono un grado di sicurezza elevato, come ad esempio il controllo delle reazioni nucleari presso le centrali nucleari, il controllo automatico del volo degli aerei, il controllo del traffico aereo, il controllo delle operazioni nei sistemi di trasporto di massa, il controllo delle apparecchiature medicali per il mantenimento in vita, il controllo dell'azionamento dei missili nei sistemi di armi, e quando la sicurezza in questione non può temporaneamente essere garantita. L'utente deve utilizzare questo prodotto adottando misure intese a garantire la sicurezza in situazioni che richiedono una sicurezza elevata. PFU LIMITED non si assume alcuna responsabilità per danni derivanti dall'uso di questo prodotto in situazioni a sicurezza elevata, né per eventuali rivendicazioni o richieste di risarcimento danni da parte dell'utente o di terzi.

### Informazioni sull'uso di mercurio

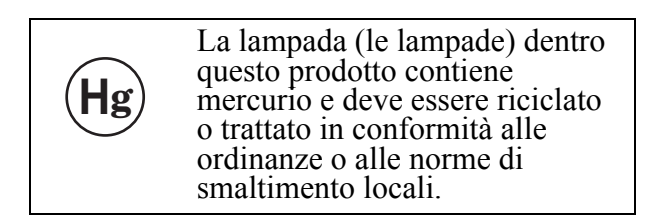

Per evitare lesioni accidentali, leggere attentamente quanto segue.

L'inosservanza delle seguenti istruzioni può causare lesioni gravi alle persone:

- Non ingerire la sostanza presente nella lampada, la quale contiene mercurio.
- Non bruciare, schiacciare o frantumare lo scanner.
- Non respirare le esalazioni chimiche provenienti dalle parti dello scanner.

# Marchi di fabbrica

Microsoft, Windows e Windows NT sono marchi registrati della Microsoft Corporation negli Stati Uniti d'America e/o in altri Paesi.

Adobe, il logo Adobe e Acrobat sono marchi registrati o marchi di fabbrica di Adobe Systems Incorporated negli Stati Uniti d'America e/o in altri Paesi.

ISIS, QuickScan e il relativo logo sono marchi di fabbrica o marchi registrati di Pixel Translations, una divisione di Captiva Software Corporation negli Stati Uniti d'America.

Gli altri nomi di prodotti sono marchi di fabbrica o marchi registrati delle rispettive società.

# Convenzioni usate per indicare i marchi nel presente manuale

I riferimenti ai sistemi operativi sono indicati nel modo seguente:

Windows® 95: Microsoft® Windows® 95 sistema operativo.

Windows<sup>®</sup> 98: sistema operativo Microsoft<sup>®</sup> Windows 98

Windows<sup>®</sup> Me: sistema operativo Microsoft<sup>®</sup> Windows Millennium Edition

Windows<sup>®</sup> 2000: sistema operativo Microsoft<sup>®</sup> Windows<sup>®</sup> 2000 Professional

Windows<sup>®</sup> XP: sistema operativo Microsoft<sup>®</sup> Windows<sup>®</sup> XP Professional, sistema operativo Microsoft<sup>®</sup> Windows<sup>®</sup> XP Home Edition

Se non vi è distinzione tra le diverse versioni del sistema operativo summenzionato, viene usato il termine generico "Windows".

# Produttore

#### PFU LIMITED

International Sales Dept., Imaging Business Division, Products Group

Solid Square East Tower, 580 Horikawa-cho, Saiwai-ku, Kawasaki-shi Kanagawa 212-8563, Giappone

Telefono: (81) 44-540-4538

Tutti i diritti riservati. Copyright© PFU LIMITED 2004

# Nota sulla responsabilità

PRIMA DI UTILIZZARE IL PRODOTTO LEGGERE ATTENTAMENTE IL PRESENTE MANUALE. L'USO NON CORRETTO DI QUESTO PRODOTTO POTREBBE PROVOCARE LESIONI ACCIDENTALI AGLI UTENTI E ALLE PERSONE CHE SI TROVANO NELLE VICINANZE.

Benché sia stata usata la massima cura per garantire l'accuratezza delle informazioni contenute nel presente manuale, PFU non si assume alcuna responsabilità nei confronti di terzi per qualsiasi danno causato da errori o omissioni o da qualsiasi affermazione contenuta nel presente manuale, o negli aggiornamenti e nei supplementi dello stesso, indipendentemente dal fatto che tali errori siano omissioni o affermazioni dovute a negligenza, incidenti o a qualsiasi altra causa. Inoltre, PFU non si assume alcuna responsabilità riguardo all'impiego o all'utilizzo di alcun prodotto o sistema descritto nel presente manuale; né si assume alcuna responsabilità per danni accidentali o consequenziali risultanti dall'uso del presente manuale. PFU nega ogni garanzia espressa, implicita o statutaria riguardo alle informazioni contenute nel presente documento.

# Prefazione

## Precauzioni di sicurezza

Questo manuale descrive importanti dettagli su come garantire la sicurezza ed un corretto uso di questo prodotto. Prima di iniziare ad usare questo prodotto leggere attentamente questo manuale. In particolare, leggere e comprendere le Precauzioni di Sicurezza descritte in questo manuale prima di usare questo prodotto.

Inoltre, conservare il presente manuale in un luogo sicuro in modo da reperirlo con facilità durante l'uso del prodotto.

### Indicazioni di avvertenza utilizzate in questo manuale

Questo manuale usa le seguenti indicazioni per garantire la sicurezza ed un corretto uso di questo prodotto, e per prevenire possibili danni o ferite all'utente e alle persone attorno.

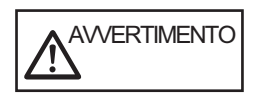

Questa indicazione avverte l'utente della necessità di osservare con esattezza le istruzioni d'uso per evitare lesioni gravi alle persone o morte.

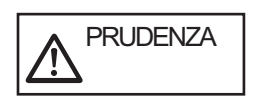

Questa indicazione avverte l'utente della necessità di osservare con esattezza le istruzioni d'uso per evitare lesioni alle persone o danni all'apparecchio.

# Simboli utilizzati in questo manuale

Questo manuale usa i seguenti simboli come spiegazione in addizione alle indicazioni di avvertenza.

ATTENZIONE Questo simbolo attira l'attenzione dell'utente su informazioni specifiche particolarmente importanti. Accertarsi di leggere queste informazioni.

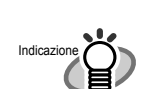

Questo simbolo attira l'attenzione dell'utente su suggerimenti che possono risultare utili durante all'uso dell'apparecchio.

-----

. . . . . . . . . . . . . . . . . . .

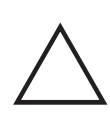

Il simbolo del TRIANGOLO indica la necessità di prestare particolare cura e attenzione. Il disegno all'interno del triangolo mostra l'oggetto dell'avviso.

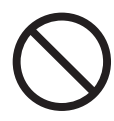

Il simbolo del CERCHIO con una linea diagonale interna indica le azioni che l'utente non può eseguire. La figura all'interno o sotto il cerchio mostra le azioni specifiche non consentite.

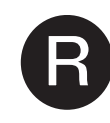

Lettere in grassetto su sfondo a colori mostrano le istruzioni che un utente deve eseguire. Può essere incluso inoltre un disegno che indica l'istruzione specifica.

# Riguardo all'etichetta d'Avvertimento

Questo prodotto usa la seguente etichetta d'Avvertimento.

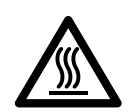

La superficie del vetro dentro l'ADF diventa caldo durante le operazioni. Attenzione a non toccare la superficie del vetro dentro l'ADF.

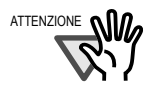

Non rimuovere dallo scanner, sporcare o graffiare l'etichetta d'Avvertimento.

### Schermate di esempio utilizzate in questo manuale

Le schermate di esempio riportate nel presente manuale sono soggette a modifica senza preavviso nell'interesse del miglioramento del prodotto.

Se la schermata effettivamente visualizzata è diversa da quella riportata nel presente manuale, procedere seguendo le istruzioni indicate nella schermata effettiva e facendo riferimento al manuale d'uso dell'applicazione di scansione impiegata.

Inoltre, le schermate del presente manuale riguardano il driver dello scanner FUJITSU TWAIN32, il software di utilità di cattura delle immagini ScandAll 21, il driver dello scanner FUJITSU ISIS, il software di cattura delle immagini QuickScan<sup>TM</sup> e Adobe<sup>®</sup> Acrobat<sup>®</sup>.

### Informazioni sulla manutenzione

L'utente non deve effettuare riparazioni su questo scanner.

Contattare il negozio presso il quale è stato acquistato lo scanner o un fornitore di servizi FUJITSU autorizzato per lo scanner di immagini.

# Precauzioni di sicurezza

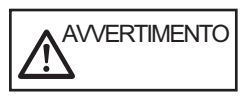

Qui di seguito vengono descritte importanti avvertenze riguardo questo manuale.

# Non toccare il cavo di alimentazione con le mani bagnate.

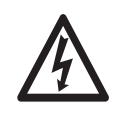

Non toccare il cavo di alimentazione con le mani bagnate. In caso contrario, si potrebbe incorrere in scosse elettriche.

#### Non danneggiare il cavo di alimentazione.

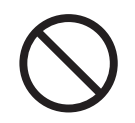

Un cavo di alimentazione danneggiato può causare incendi o scosse elettriche.

Non appoggiare oggetti pesanti sul cavo di alimentazione, non tirare, piegare, torcere, riscaldare o manomettere il cavo di alimentazione.

Inoltre, non usare il cavo di alimentazione o spine elettriche danneggiate, e non collegare il cavo di alimentazione e spine elettriche a prese a muro difettose.

Utilizzare soltanto il cavo di alimentazione e cavi di connettori omologati.

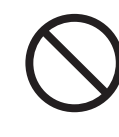

Utilizzare soltanto il cavo di alimentazione e cavi di connettori omologati. L'uso di cavi errati può causare scosse elettriche e malfunzionamenti dello scanner.

#### Utilizzare questo scanner soltanto alla tensione di alimentazione indicata. Non collegare l'apparecchio a prese di alimentazione multiple.

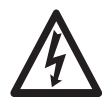

Utilizzare questo scanner soltanto alla tensione di alimentazione indicata. L'uso di tensioni o corrente di alimentazione errate può causare incendi o scosse elettriche. Non collegare l'apparecchio a prese di alimenta-zione multiple.

#### Eliminare la polvere dalla spina di alimentazione.

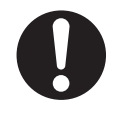

Eliminare la polvere dalle parti metalliche della spina di alimentazione o dagli accessori metallici utilizzando un panno morbido asciutto. L'accumulo di polvere può causare incendi e scosse elettriche.

#### Non installare il dispositivo in ubicazioni soggette a esalazioni di petrolio, vapore, umidità e polvere.

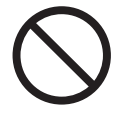

Non installare il dispositivo in ubicazioni soggette a esalazioni di petrolio, vapore, umidità e polvere. In caso contrario, si potrebbe incorrere in incendi o scosse elettriche .

# Non utilizzare lo scanner se emana strani odori.

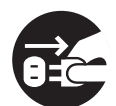

Se si rileva calore proveniente dal dispositivo o altri problemi quali fumo, strani odori o rumori, spegnere immediatamente lo scanner e scollegare la presa di alimentazione. Accertarsi che il dispositivo non emetta più fumo e contattare il negozio presso il quale è stato acquistato lo scanner o un fornitore di assistenza autorizzato FUJITSU per lo scanner.

# Spegnere lo scanner se appare danneggiato.

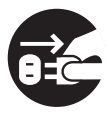

Se lo scanner appare danneggiato per qualche motivo, spegnerlo e scollegare il cavo di alimentazione prima di rivolgersi al negozio in cui è stato acquistato.

# Non versare liquidi all'interno dello scanner.

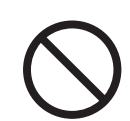

Non inserire o lasciare cadere oggetti metallici dentro lo scaner.

Non eseguire la scansione di documenti bagnati o dotati di graffette o punti metallici.

Non immergere lo scanner in liquidi, nè bagnarlo.

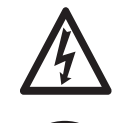

Se un corpo estraneo (acqua, altro liquido, piccolo oggetto metallico, ecc.) penetra nello scanner, spegnerlo immediatamente e scollegare la spina di alimentazione dalla presa a muro, quindi rivolgersi al negozio in cui è stato acquistato lo scanner o al centro di assistenza autorizzato. Prestare particolare attenzione a queste avvertenze nelle installazioni domestiche in cui possono essere presenti bambini.

# Non toccare le parti interne dello scanner se non è necessario.

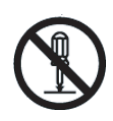

Non bruciare, schiacciare o frantumare lo scanner. All'interno dello scanner sono presenti componenti ad alto voltaggio. Il contatto con queste componenti può causare incendi o scosse elettriche.

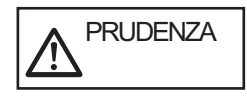

Qui di seguito vengono descritte importanti avvertenze riguardo questo manuale

# Non installare lo scanner su superfici instabili.

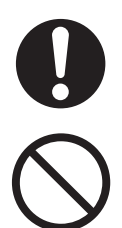

Installare lo scanner su una scrivania facendo in modo che nessuna parte di esso sporga fuori dal piano di appoggio. Inoltre, assicurarsi che lo scanner sia installato su una superficie piatta orizzonatle. Non installare lo scanner su superfici instabili. Installare lo scanner su una superficie piana non soggetta a vibrazioni che ne possano determinare la

caduta. Installare lo scanner su una superficie solida capace di sostenerne il peso anche degli altri dispositivi necessari.

#### Inserire saldamente la spina di alimentazione.

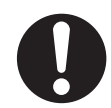

Inserire saldamente fino in fondo la spina di alimentazione nella presa a muro.

#### Non ostruire le aperture di ventilazione.

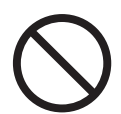

Non ostruire le aperture di ventilazione. L'ostruzione delle aperture di ventilazione genera il surriscaldamento interno dello scanner e il conseguente rischio di incendio o guasto dello scanner.

#### Non collocare oggetti pesanti sopra lo scanner e non salire sopra lo stesso.

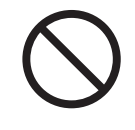

Non collocare oggetti pesanti sopra lo scanner e non utilizzare la superficie superiore dello scanner come base per lo svolgimento di altre attività. Un'installazione inadeguata potrebbe causare lesioni alle persone.

#### Prima di spostare lo scanner, scollegare la spina di alimentazione dalla presa a muro.

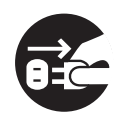

Non spostare lo scanner con i cavi di alimentazione e di interfaccia inseriti perchè ciò potrebbe danneggiare i cavi, causando scosse elettriche o lesioni. Prima di spostare lo scanner, scollegare la spina di alimentazione dalla presa a muro.Inoltre, assicurarsi che la superficie del pavimento sia libero da ostacoli.

# Proteggere lo scanner dall'elettricità statica.

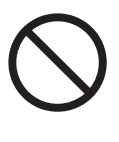

Posizionare lo scanner lontano da forti campi magnetici e da altre fonti di interferenza elettronica. Inoltre, proteggere lo scanner dall'elettricità statica, la quale può provocarne malfunzionamenti.

# Non utilizzare bombolette spray in prossimità dello scanner.

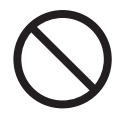

Non utilizzare bombolette spray in prossimità dello scanner. Le bombolette spray determinano l'entrata di sporcizia e polvere nello scanner, e pertanto possono causarne guasti e malfunzionamenti.

#### Evitare ogni contatto durante il funzionamento dello scanner

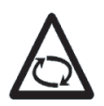

Non toccare i meccanismi dello scanner durante la scansione per evitare lesioni personali.

Scollegare la spina di alimentazione dalla presa a muro se lo scanner non viene utilizzato per un lungo periodo di tempo.

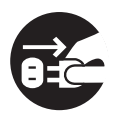

Se lo scanner non viene utilizzato per un lungo periodo di tempo, accertarsi di scollegare la spina di alimentazione dalla presa a muro per motivi di sicurezza.

Non installare lo scanner in ubicazioni esposte alla luce diretta del sole.

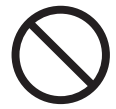

Non installare lo scanner in ubicazioni esposte alla luce diretta del sole. In caso contrario potrebbe causare il surriscaldamento interno dello scanner, con il rischio di incendi o guasti dello stesso. Installarlo in un ambiente ben ventilato.

#### Non trasposrtare lo scanner da soli.

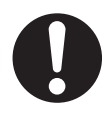

Questo scanner è pesante (20kg). Quando trasportate lo scanner, muovetelo sempre in più di una persona.

### Contenuti Introduzione ...... i Informazioni sulle normative ..... i Nota sulla responsabilità ..... iii Prefazione ...... iv Precauzioni di sicurezza .....v **PREPARAZIONE DELLO SCANNER 1-1** Capitolo1 1.1 Verifica del contenuto della scatola dello scanner .. 1-2 1.2 Nomi e funzioni delle parti.....1-2 1.3 Funzioni del pannello operatore ......1-3 Capitolo 2 INSTALLAZIONE DELLO SCANNER 2-1 2.1 Installazione dello scanner ......2-2 2.2 Collegamento dello scanner al PC.....2-3 2.3 Installazione dell'applicazionedello scanner......2-5 Appendice 1 AP-1 Appendice 1RISOLUZIONE DEI PROBLEMI...... AP-2 Appendice 2MANUTENZIONE QUOTIDIANA ...... AP-7 Appendix 3SOSTITUZIONE DEI MATERIALI DI CONSUMO

..... AP-9

# Capitolo1 PREPARAZIONE DELLO SCANNER

| 1.1 Verifica del contenuto della scatola dello scar | ner |
|-----------------------------------------------------|-----|
|                                                     | 1-2 |
| 1.2 Nomi e funzioni delle parti                     | 1-2 |
| 1.3 Funzioni del pannello operatore                 | 1-3 |

# 1.1 Verifica del contenuto della scatola dello scanner

Durante il disimballaggio dello scanner, fare riferimento all'elenco del contenuto della scatola per accertarsi che siano presenti tutti i componenti dello scanner.

In caso di componenti mancanti o difettosi, rivolgersi ad un rappresentante delle vendite. Maneggiare lo scanner e gli accessori con cautela.

# 1.2 Nomi e funzioni delle parti

Questa sezione descrive i nomi dei componenti e le relative funzioni.

• Veduta Frontale

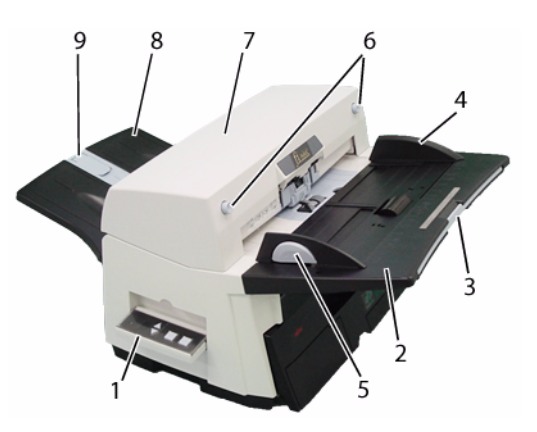

| Tavola1. |                                         |                                                                                                    |
|----------|-----------------------------------------|----------------------------------------------------------------------------------------------------|
| No.      | Nome                                    | Funzione                                                                                                    |
| 1        | Pannello opera-<br>tore                 | Questo pannello consiste<br>del display numero di<br>funzione, quattro tasti e<br>una spia LED. Il pannello<br>operatore si trova su<br>entrambi i fianchi dello<br>scanner. Quando non<br>viene usato si può<br>chiudere. |
| 2        | Scivolo<br>dell'ADF                     | Posizionare le pagine o i<br>fogli del documento che<br>stanno sullo scivolo<br>dell'ADF.                                                                                                    |
| 3        | Estensione<br>dello scivolo<br>dell'ADF | Posizionare le pagine o i<br>fogli del documento che<br>stanno sullo scivolo ADF                                                                                                    |

#### Tavola1.

| No. | Nome                                                         | Funzione                                                                                                    |
|-----|--------------------------------------------------------------|----------------------------------------------------------------------------------------------------|
| 4   | Guide laterali                                               | Servono per raddrizzare il<br>documento e vanno rego-<br>late a seconda della<br>larghezza di esso.                   |
| 5   | Tasto guide la-<br>terali                                    | Usato per aggiustare le guide laterali.                                                                               |
| 6   | Tasti ADF                                                    | Premere questo tasto per aprire e chiudere l'ADF.                                                                     |
| 7   | ADF (Alimen-<br>tatore Automat-<br>ico di<br>Documenti)      | Esso trasporta un<br>documento in lettura<br>automaticamente.                                                         |
| 8   | Cassetta di rac-<br>colta docu-<br>menti                     | I documenti scansionati<br>sono gettati fuori<br>dall'ADF in questa<br>cassetta. E' possibile<br>cambiarne l'altezza. |
| 9   | Estensione<br>della cassetta di<br>raccolta /<br>Ferma carta | Adattare l'estensione alla<br>lunghezza documenti e<br>alzare il ferma carta.                                         |

Veduta posteriore

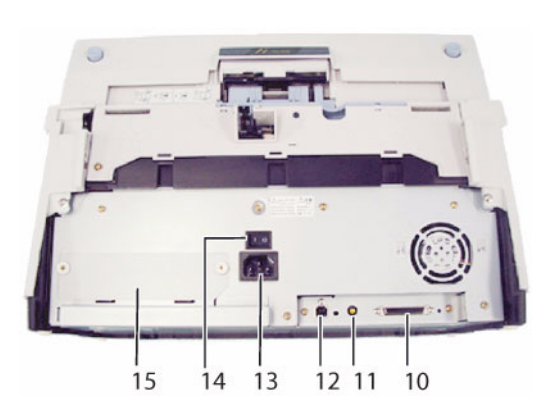

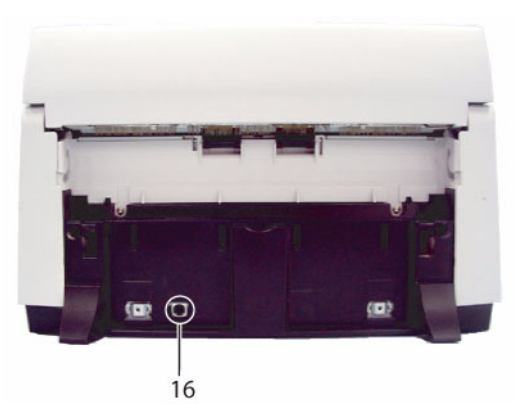

| No. | Nome                                                                   | Funzione                                                                            |
|-----|------------------------------------------------------------------------|-------------------------------------------------------------------------------------|
| 10  | Connettore di<br>interfaccia<br>SCSI.                                  | Usato per connettere un cavo di interfaccia SCSI al computer.                       |
| 11  | Interruttore<br>dell'ID SCSI.                                          | Usato per selezionare<br>l'ID SCSI (L'imposta-<br>zione alla spedizione è<br>ID=5). |
| 12  | Connettore di<br>interfaccia<br>USB.                                   | Usato per connettere un cavo di interfaccia USB al computer.                        |
| 13  | Connettore del<br>cavo di alimen-<br>tazione                           | Usato per connettere un cavo di alimentazione ad una presa a muro.                  |
| 14  | Interruttore di accensione                                             | Usato per accendere o spegnere lo scanner.                                          |
| 15  | Scanalatura di<br>interfaccia di<br>terzi (Scanala-<br>tura Opzionale) | La scanalatura per una<br>scheda opzionale o una<br>scheda di memoria.              |
| 16  | Connettore<br>EXT                                                      | Connettore porta per<br>unità opzionali.                                            |

ADF

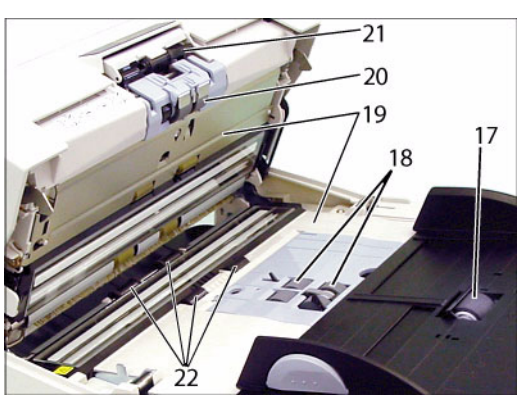

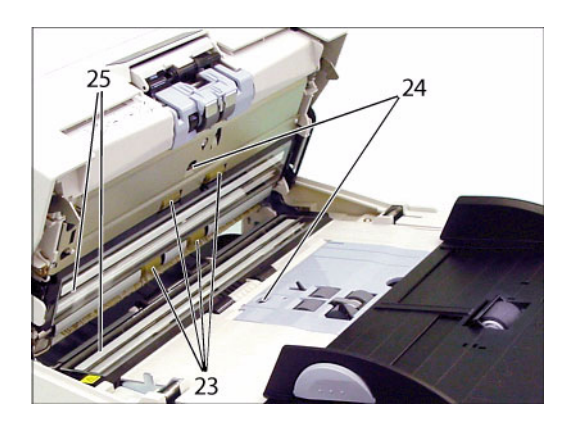

|     | Tavola3.               |  |  |
|-----|------------------------|--|--|
| No. | Nome                   |  |  |
| 17  | Rullo di scivolo       |  |  |
| 18  | Unità rullo di presa   |  |  |
| 19  | Foglio di guida        |  |  |
| 20  | Rullo di freno         |  |  |
| 21  | Braccio di presa       |  |  |
| 22  | Rullo di plastica      |  |  |
| 23  | Rullo di alimentazione |  |  |
| 24  | Sensore a ultrasuoni   |  |  |
| 25  | Vetro                  |  |  |

### 1.3Funzioni del pannello operatore

Il pannello operatore è situato su entrambi i lati dello scanner per una facile funzionalità. Selezionare il lato del pannello da cui si vogliono svolgere le operazioni. Il pannello è composto dal display del numero di funzione, quattro pulsanti e una spia LED.

Si può cambiare la copertura del pannello operatore a seconda della lingua desiderata (inglese, francese, tedesco, italiano spagnolo o cinese).

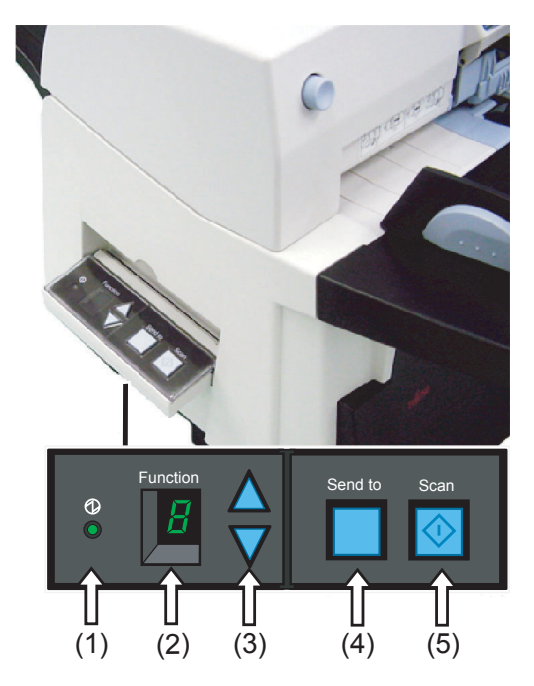

| Nome                   |                 | Funzione                                                                              |
|------------------------|-----------------|---------------------------------------------------------------------------------------|
| (1) LED                | $\bigcirc$      | Si illumina quando lo scanner è acceso.                                               |
| (2) Display<br>funzion | numero di<br>e  | Display numero fun-<br>zione Indica il numero di<br>funzione e lo stato di<br>errore. |
| Tasti                  | (3)<br>Funzione | Seleziona il numero di<br>funzione impostato nel<br>programma di avvio (*).           |
|                        | (4) Invio a     | Avvia il software di                                                                  |
|                        | (5) Start       | gato(*).                                                                              |

\*)Per i dettagli, fare riferimento al "Aiuto FUJITSU TWAIN32 Scanner Driver" nel Setup CD-ROM, e "Guida dell'operatore di fi-5650C" che si trova nel User Manual CD-ROM.

### Indicazioni nel display del numero di funzione

Il seguente elenco mostra le indicazioni nel display del numero di funzione.

• 8

Lampeggia soltanto una volta quando si accende lo scanner.

• P

Indica che lo scanner è stato acceso ed è in corso la sua inizializzazione.

• 0

Indica che l'inizializzazione sta per essere completata.

• 1

Indica che l'inizializzazione è stata completata correttamente. Questo stato viene indicato come stato "pronto".

• U

Indica che si è verificato un errore temporaneo (risolvibile dall'utente) durante l'inizializzazione o la scansione di documenti. "U" e un codice di errore (0, 1, 2, 4) vengono visualizzati a turno. Per ripristinare lo stato pronto ("1") dello scanner,

premere il pulsante "Start" o "Invio a" durante la segnalazione dell'errore.

• E

Indica che è stato attivato un allarme del dispositivo (non risolvibile dall'utente) durante l'inizializzazione o la scansione di documenti.

"E" e un "codice di errore" (un numero o una lettera) sono indicati alernativamente. Per ripristinare lo stato pronto ("1") dello scanner, premere il pulsante "Start" o "Invio a" durante la segnalazione dell'allarme. Se si verifica questo allarme, spegnere e riaccendere lo scanner.

Se l'allarme viene segnalato anche dopo la riaccensione, rivolgersi ad un tecnico di assistenza.

# Capitolo 2 INSTALLAZIONE DELLO SCANNER

| 2.1 Installazione dello scanner                   | 2-2 |
|---------------------------------------------------|-----|
| 2.2 Collegamento dello scanner al PC              | 2-3 |
| 2.3 Installazione dell'applicazione dello scanner | 2-5 |

### 2.1 Installazione dello scanner

# 1. Collocare lo scanner nell'ubicazione di installazione prescelta.

Lo scivolo dell'ADF può essere posizionato sia a destra che a sinistra dello scanner. Per i dettagli sulle dimensioni dello scanner e lo spazio richiesto per installarlo,fare riferimento al capitolo 10 "SPECIFICHE DELLO SCANNER" nella "Guida dell'operatore fi-5650C".

#### 2. Installare lo scivolo dell'ADF.

Tenendo lo scivolo dell'ADF, inserire le linguette nelle fessure presenti nel lato posteriore dello scanner nel modo illustrato nella figura sottostante in modo che le guide laterali siano rivolte verso l'alto.

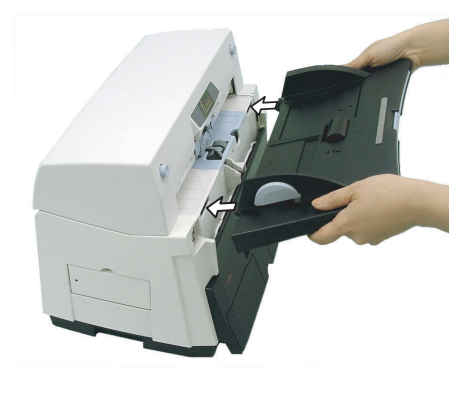

3. Installare la casetta di raccolta

Montare la cassetta di raccolta sullo scanner allineare le sporgenze ai fori nello scanner. Si può fissare la cassetta in due posizioni una nei fori in alto e in quelli in basso..

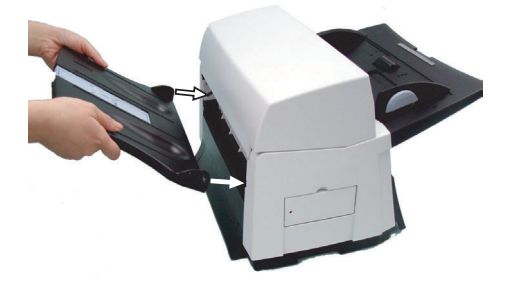

#### 4. Collegamento del cavo di alimentazione

Aprire il coperchio del cavo posto sotto lo scivolo dell'ADF ed inserire il cavo di alimentazione.

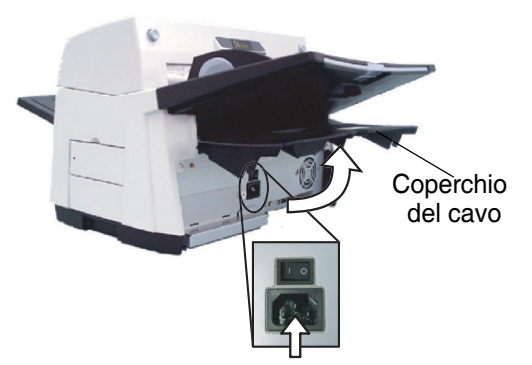

Una volta inserito il cavo di alimentazione chiudere il coperchio.

Il cavo di alimentazione si può far passare attraverso l'apposito solco che si trova sia a destra che a sinistra del Coperchio del cavo.

cavo che passa dalla parte destra.>

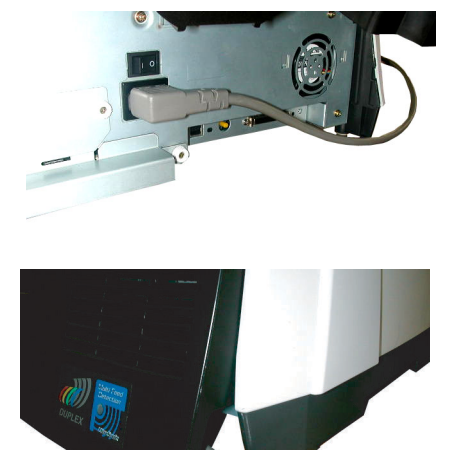

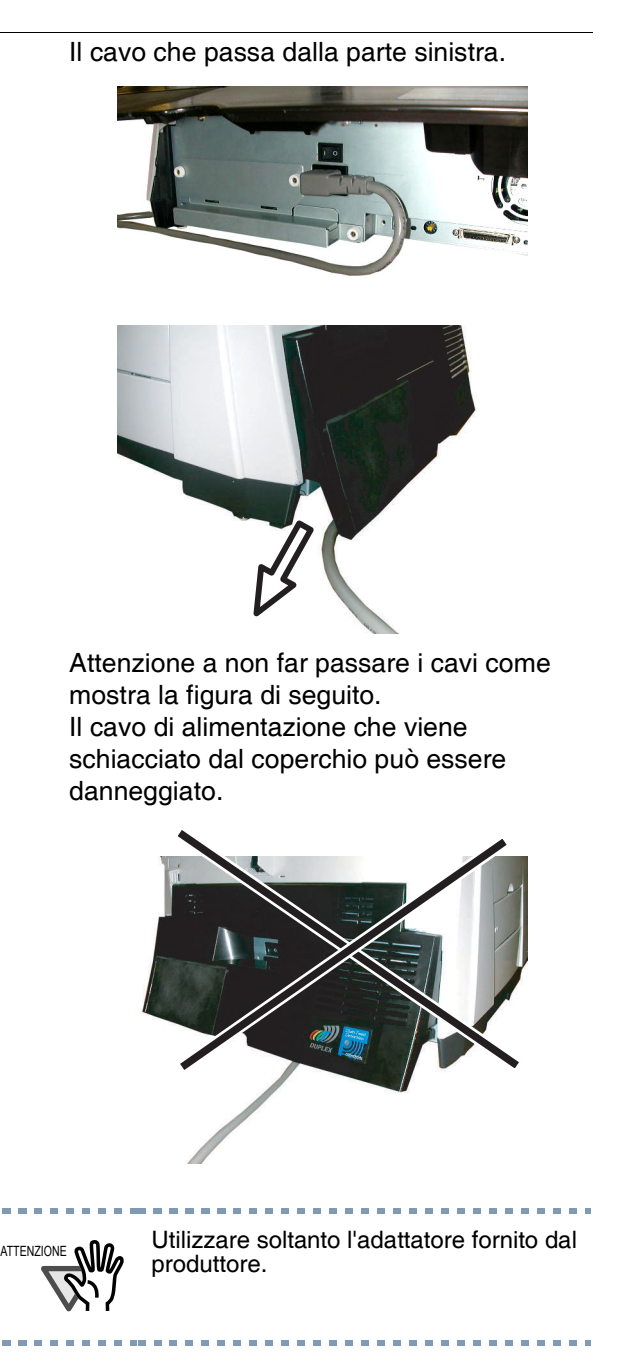

#### 2.2 Collegamento dello scanner al PC

Se si esegue Windows 95 o Windows NT 4.0, collegare lo scanner al PC mediante il cavo SCSI. Se si esegue Windows 98, Windows Me, Windows 2000 o Windows XP, collegare lo scanner al PC mediante il cavo di interfaccia USB o il cavo SCSI.

ATTENZIONE Non collegare il cavo USB e il cavo SCSI allo stesso tempo. Windows 95 e Windows NT 4.0 non riconoscono l'interfaccia USB.

# Collegamento del cavo di interfaccia USB

#### 1. Connettere il cavo USB allo Scanner.

Aprire il coperchio del cavo posto sotto lo scivolo dell'ADF e collegare il cavo di interfaccia USB al connettore di interfaccia USB dello scanner.

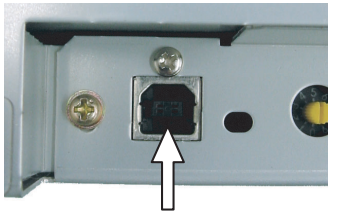

Una volta connesso il cavo chiudere il coperchio.

2. Collegare l'altra estremità del cavo al PC.

- 3. Accendere lo scanner.
- 4. Accendere su ON.

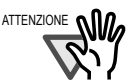

Utilizzare il cavo di interfaccia USB fornito come accessorio dello scanner. Il funzionamento con un cavo USB disponibile in commercio non è garantito. Nel collegamento a un hub USB, accertarsi di utilizzare l'hub più vicino al computer (prima fase). Se il collegamento a un hub USB viene eseguito dalla seconda fase in poi, lo scanner potrebbe non funzionare correttamente.

Collegamento del cavo di interfaccia SCSI

Se lo scanner viene utilizzato con l'interfaccia SCSI, è necessario acquistare un cavo SCSI e una scheda SCSI disponibili in commercio.

Cavo SCSI

Lo SCSI deve adattarsi al connettore mezzo passo 50 Pin e la scheda di connessione SCSI del computer.

Scheda SCSI

Utilizzare una scheda SCSI consigliata è indicata nel seguente sito Web:

http://imagescanner.fujitsu.com/

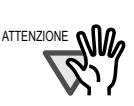

Nel collegamento del cavo di interfaccia SCSI, accertarsi di collegare prima il cavo di interfaccia SCSI, quindi accendere lo scanner e poi il PC. Collegare lo scanner in modo che sia il dispositivo terminale (ultimo) nella catena SCSI

#### 1. Collegare il cavo SCSI allo scanner.

Aprire il coperchio del cavo posto sotto lo scivolo dell'ADF e collegare il cavo SCSI al connettore di interfaccia SCSI e verificare che sia saldamente collegato.

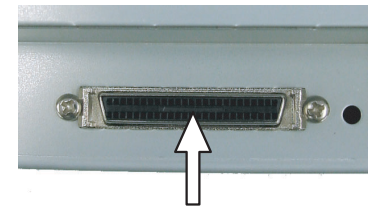

Una volta connesso il cavo chiudere il coperchio.

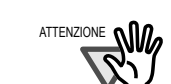

Attenzione a non piegare i perni all'interno del cavo SCSI quando si collega allo scanner.

2. Collegare l'altra estremità del cavo al PC.

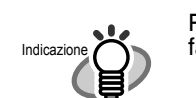

Per impostare ID SCSI dello scanner, fare riferimento alla seguente sezione.

### Impostazione dell'ID SCSI

L'impostazione predefinita dalla fabbrica per l'ID SCSI è "ID 5". Se l'ID SCSI di un altro dispositivo è stato impostato su questo stesso ID, modificare l'ID SCSI dello scanner o quello dell'altro dispo-sitivo. Per dettagli su come modificare l'ID SCSI seguire la seguente procedura.

#### 1 Accendere lo scanner.

#### 2. Impostazione dell'ID SCSI

Aprire il coperchio del cavo posto sotto lo scivolo dell'ADF e impostare l'indirizzo del dispositivo utilizzando l'interruttore dell'ID SCSI situato nella parte posteriore dello scanner.

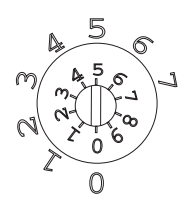

TABLE 1.

| ID Num. | Descrizione                                                                  |
|---------|------------------------------------------------------------------------------|
| 0 a 7   | Può essere impostato come ID                                                 |
| 8,9     | Utilizzato per l'impostazione prede-<br>finita dalla fabbrica (ID SCSI = 5). |

#### 3. Accendere lo scanner.

Quando lo scanner è acceso, l'ID SCSI impostato al punto 2 viene attivato.

# 2.3 Installazione dell'applicazione dello scanner

Per eseguire la scansione di documenti con questo scanner, è necessario che sul PC siano installati il driver dello scanner ed il software applicativo di cattura delle immagini (qui denominato "applicazione").

Driver dello scanner:

FUJITSU TWAIN 32 Scanner Driver FUJITSU ISIS Scanner Driver

Applicazione:

ScandAll 21 (per TWAIN) QuickScan Pro (per ISIS)

2.3.1 Installazione di FUJITSU TWAIN32 driver dello scanner

## Preparazione

Prima di installare l'applicazione, verificare le seguenti informazioni:

- Avere a portata di mano il Setup CD-ROM.
- Accertarsi che lo scanner sia collegato correttamente al PC
- Se una versione vecchia di FUJITSU TWAIN 32 Driver fosse già installata, disinstallarla e installarne una nuova.
- Sono disponibili due tipi di FUJITSU TWAIN 32: In dipendenza del Sistema operativo del proprio computer, il driver più appropriato verrà installato automaticamnete.
  - Per Windows 98, Windows Me, Windows 2000, Windows XP: FUJITSU TWAIN32 V9
  - Per Windows 95 and Windows NT 4.0: FUJITSU TWAIN32 V8

 E' richiesto l'uso di ASPI Manager V4.01 o versione successiva. (Generalmente fornito con i prodotti SCSI)

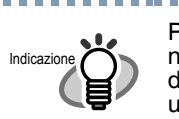

Per i dettagli su come collegare lo scanner, fare riferimento a "2.1 Installazione dello scanner" a pagina 2 in questo manuale.

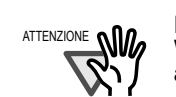

Disinstallare [Scanner Utility for Microsoft Windows] mediante [Installazione applicazioni] dal [Panello di Controllo].

### Installazione di FUJITSU TWAIN32 driver dello scanner

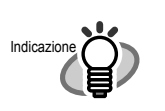

In questa sezione vengono usate le schermate di Windows XP. Le finestre visualizzate e le procedure possono variare leggermente a seconda del sistema operativo utilizzato.

1. Accendere lo scanner.

#### 2. Accendere il PC e accedere a Windows.

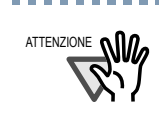

Se si utilizza Windows NT 4.0, Windows 2000 o Windows XP, accedere come utente con i diritti di "Administrator" (diritti di amministratore del PC).

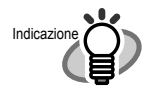

È possibile che lo scanner venga rilevato automaticamente. In tal caso, viene visualizzato [Installazione guidata nuovo hardware] (o [Installazione guidata hardware]). Fare click su [Annulla] per chiudere la finestra della procedura guidata.

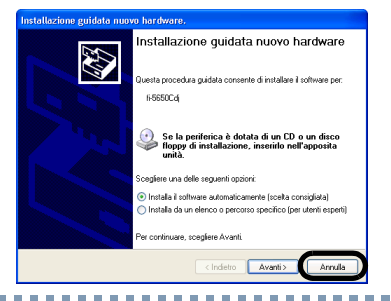

3. Inserire il Setup CD-ROM nell'unità CD.

Viene visualizzata la <SCHERMATA DI AVVIO DEL DISCO DI INSTALLAZIONE>.

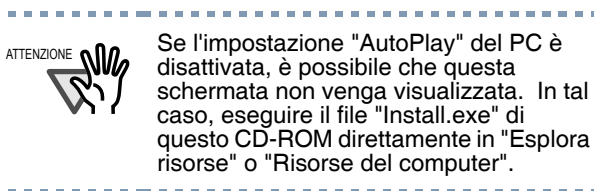

# 4. Fare click su [INSTALLAZIONE DEI PRODOTTI].

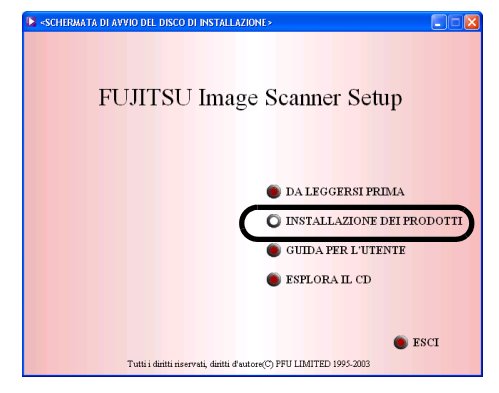

# 5. Fare click su [TWAIN Driver] nella finestra sottostante.

|                           | INSTALLAZIONE DEI                    |
|---------------------------|--------------------------------------|
| TWAIN Driver              | Scegliere il prodotto da installare. |
| ISIS Driver               | · ·                                  |
| Image Processing Software | 9 Option (Prova)                     |
| ScandAll 21               |                                      |
| QuickScan PRO (Prova)     |                                      |
| Error Recovery Guide      |                                      |
|                           |                                      |
|                           |                                      |
|                           | Tudiotr                              |

# 6. La finestra di installazione della Guida alla risoluzione degli errori appare.

La Guida alla risoluzione degli errori è un software che mostra informazioni sui guasti su schermo se accadono errori nello scanner. Anche se non si installa questo software, l'esecuzione dello scanner non cambierebbe. Tuttavia ne è consigliata l'installazione.

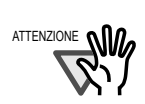

Quando si seleziona [OK] per installare la Guida alla risoluzione degli errori, appare la finestra [Selezionare la lingua dell'installazione]. Selezionare la lingua e seguire le istruzioni nella finestra. La Guida alla risoluzione degli errori comincerà e finirà la sua installazione automaticamente. Aspettare fino a quando l'installazione del driver di TWAIN non comincia automaticamente.

 Selezionare [Italiano] nella finestra [Selezionare la lingua dell'installazione] e fare click su [OK].

| Seleziona la lingua dell'installazione                                                | × |
|---------------------------------------------------------------------------------------|---|
| Selezionare la lingua per questa installazione tra le opzioni<br>indicate di seguito. |   |
| Italiano (Italia) 🗸 🗸                                                                 |   |
| OK Annulla                                                                            |   |

8. Installare l'applicazione seguendo le istruzioni riportate nella finestra.

9. Quando viene visualizzata la finestra [InstallShield Wizard completata], fare click su [Fine].

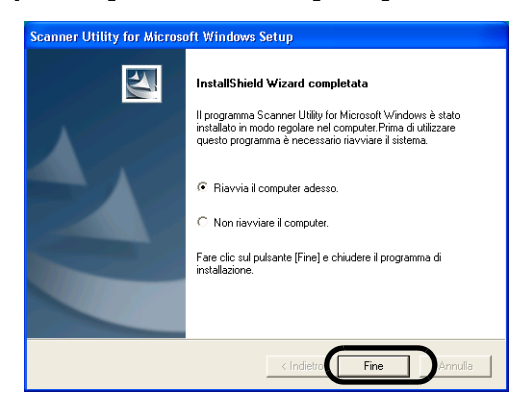

#### 10. Il computer viene riavviato e lo scanner viene rilevato.

Non rimuovere il CD-ROM dall'unità CD fino a che il computer viene riavviato completamente.

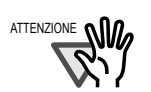

A seconda del sistema operativo, possono essere necessarie le seguenti operazioni.

Per Windows 98:

Se viene visualizzata una richiesta di inserimento del CD-ROM di Windows 98, inserire quest'ultimo nell'unità CD e fare click su [OK].

Per Windows 2000:

Se viene visualizzato il messaggio [Firma digitale non trovata], fare click su [Sì].

Per Windows XP:

- Se viene visualizzato [Installazione guidata nuovo hardware], confermare che il Setup CD-ROM è regolata nella unità CD, poi fare click su [Sì].
- 2. Se viene visualizzato un allarme su [Installazione hardware], fare click su [Continua].
- **3.** Fare click sul pulsante [Fine] al termine dell'installazione.

-----

L'installazione del driver dello scanner è stata completata.

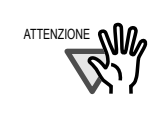

Per verificare che l'installazione sia stata effettuata correttamente, eseguire un'operazione di scansione utilizzando un'applicazione conforme alle norme TWAIN, ad esempio, ScandAll 21.

# Installazione di ScandAll 21

"Scandall 21" è un software di cattura delle immagini conforme alle norme TWAIN. Il driver dello scanner FUJITSU TWAIN 32 consente di acquisire immagini utilizzando un prodotto della serie fi FUJITSU per la scansione delle immagini.

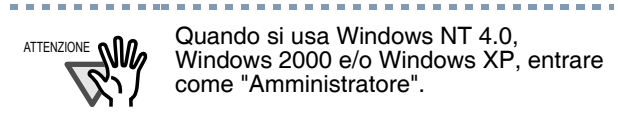

#### 1 Inserire il Setup CD-ROM nel CD-drive

La <SCHERMATA DI AVVIO DEL DISCO DI INSTALLAZIONE> sarà mostrata.

# 2. Fare click su [INSTALLAZIONE DEI PRODOTTI].

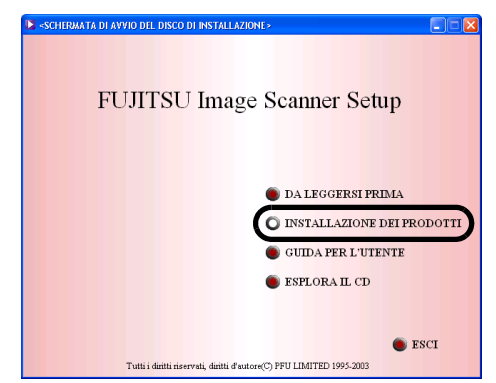

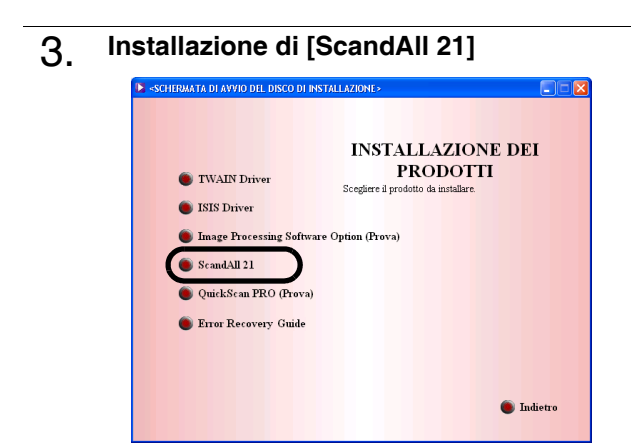

4. Selezionare [Italiano] nella finestra [Seleziona la lingua dell'installazione] e fare click su [OK].

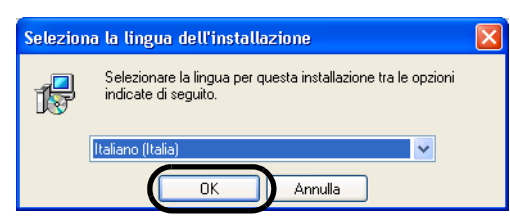

- 5. Installare l'applicazione seguendo le istruzioni riportate nella finestra.
- 6. Quando [INSTALLAZIONE DEI PRODOTTI]si completa la schermo è mostrato, fare click su [Fine].

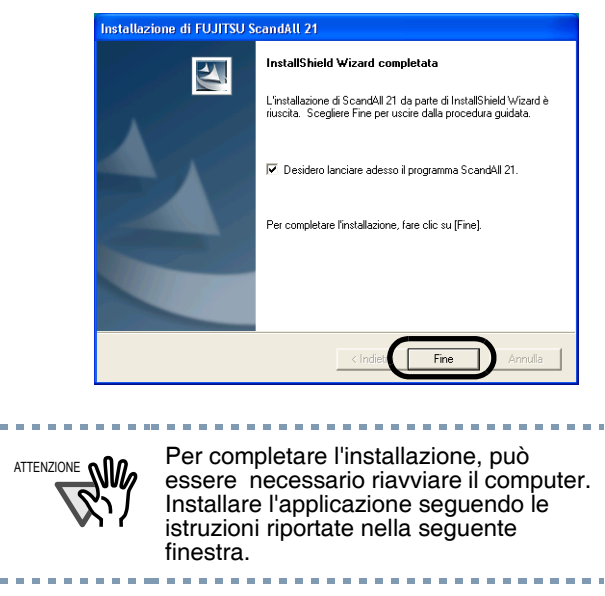

## Verifica dell'installazione

Confermare che FUJITSU TWAIN 32 il driver dello scanner e ScandAll 21 siano installati correttamente con le seguenti procedure.

#### 1. Collocare i documenti sullo scanner.

Per caricare i documenti, fare riferimento alla sezione 2.4 "Scansionare i documenti" della "Guida dell'operatore fi-5650C".

#### 2. Installazione di ScandAll 21

Selezionare [Avvio] - [Programmi] -[Scanner Utility for Microsoft Windows] -[ScandAll 21].

#### 3. Specificare lo scanner da utilizzare.

Selezionare [Selezionare sorgente...] dal menu [Scansione].

| Archivio | Scansione                                                 | Editare               | Visionare | Pagina | Zoom     | Strumenti | Aiuto |          |   |
|----------|-----------------------------------------------------------|-----------------------|-----------|--------|----------|-----------|-------|----------|---|
| <u>ت</u> | Per vision<br>Per archi<br>Per Ftp<br>Per Adob<br>To Mail | nare<br>ivo<br>be PDF | Ctrl      | +A     | <b>6</b> | 1) %4<br> | X Pe  | 2 24   X | Æ |
|          | Seleziona<br>Opzione                                      | are sorge             | nte       |        | )        |           |       |          |   |

4. Nella finestra di dialogo mostrata, selezionare [FUJITSUfi-5650Cdj] o [FUJITSU TWAIN32], e poi fare click sul tasto [OK].

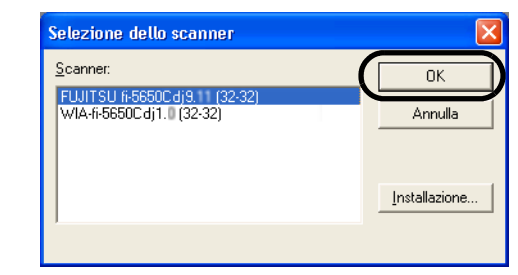

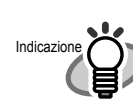

- Per Windows 98, Windows Me, Windows 2000, Windows XP: [FUJITSUfi-5650Cdj]
- Se viene utilizzato Windows 95/Windows NT 4.0:

FUJITSU TWAIN32 V9

5. Selezionare [Per visionare...] dal menu [Scansione].

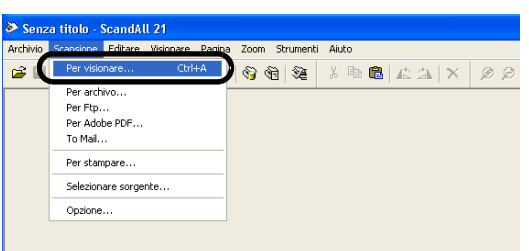

6. Impostare la risoluzione dello scansionamento, la misura del documento etc. nella finestra [TWAIN driver] (Per selezionare dettagli dello scansioanmento) e fare click sul tasto [Scan].

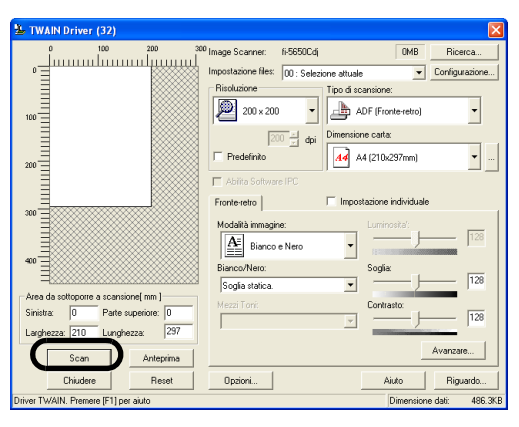

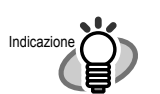

Per dettagli su [TWAIN Driver], fare riferimento a l'Aiuto del FUJITSU TWAIN32 Driver

#### Il documento è scansionato e la sua immagine apparirà sullo schermo di ScandAll 21.

Se la scansione viene completata senza problemi, l'installazione è stata eseguita correttamente.

| CCITT_1 - ScandAll 21                                                                                                    |                |           |         |               | L      |
|----------------------------------------------------------------------------------------------------|----------------|-----------|---------|---------------|--------|
| Archivio Scansione Editare Visionare Pagina Zo                                                                                                    | om Strumenti A | Aiuto     |         |               |        |
| ≤∎ ≝ <b>5 3 8 8 8</b>                                                                                                    | ) (B) (SE )    | እ 🖻 🛍 🗚 🕮 | A 🗙 👂 🖉 | 19.45% 💌 🛛    | ₫ 🗉    |
| CHES. SLERIESTE COMPANY LAMITED<br>RUPE ING., MICH. (MICH.) MAATME<br>- MARKAN AND AND AND AND AND AND AND AND AND A                                                                                                    |                |           |         |               |        |
| Gar Bar, 1980-2005 al 1871 Annares<br>Ing Katalan<br>Ing Katalan                                                                                                    | \$77.          |           |         |               |        |
| r tras kold,<br>bashing,<br>trant.                                                                                                    |                |           |         |               |        |
| fan inn.<br>Brai, yn i brailae yn r. in fa ll're e' herialle<br>Brainnen.                                                                                                    |                |           |         |               |        |
| In Controlling a photonetic to consist or problem a investor wave<br>to environ composition in the internet of the determinant<br>count the accessibility of photonetic an analysis a discretional which when<br>the coupled in real count of the accessibility with the composition<br>of the state of the state of the accessibility with the composition of the<br>photonetic discretion of the state of the intermediate of the<br>photonetic discretion of the state of the intermediate of the                                                                                                    | 2              |           |         |               |        |
| 3.4 the parties entrusted, consideration events prior from a line<br>chical, all do in which we work have not include of parts predicted by<br>proceeding device. All or provide the scheduling as a study when spectra<br>with the line of entrusted by predicted as a study of the start<br>with the line work of the start of the line work, a thermatic<br>map is the work of the start of the predicted.                                                                                                    | tas            |           |         |               |        |
| formative you approach the true built op a service special last<br>trues simulated.                                                                                                    |                |           |         |               |        |
| Phil.<br>1.1. 1005<br>1019 - Particular - Provident - Provident - Provid | ar.1           |           |         |               |        |
|                                                                                                    |                |           |         |               |        |
| No. And Annual Contraction of the Contraction                                                                                                    |                |           |         |               |        |
| Pronto                                                                                                    |                |           |         | 19.45% Page 1 | l of 1 |

Per dettagli sui vari tipi di scansione, fare riferimento al "fi-5650C Guida dell'Operatore" contenuto nel User Manual CD-ROM.

#### 2.3.2 Installazione di Fujistu ISIS Scanner Driver

# Preparazione

Verificare i seguenti punti prima di iniziare ad installare l'applicazione.

- Tenere a portata di mano il CD-ROM.
- Accertarsi che lo scanner sia collegato correttamente al PC

Sulla connessione dello scanner al proprio computer, fare riferimento a "2.1 Installazione dello scanner" a pagina 2" di questo manuale.

# Installazione di FUJITSU ISIS driver dello scanner

#### 1. Accendere lo scanner.

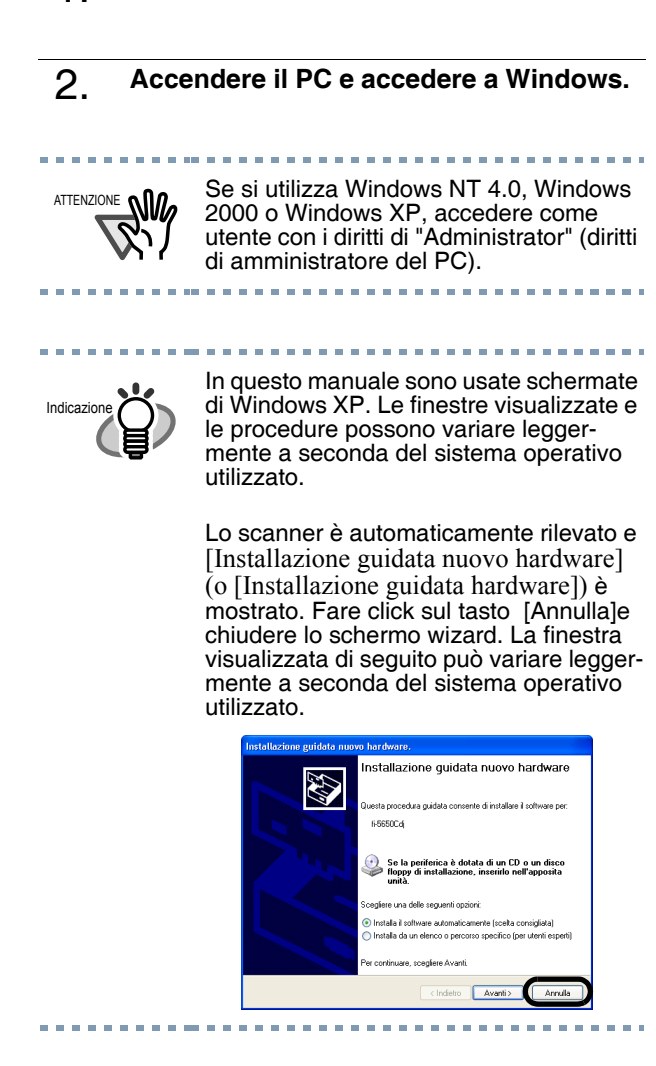

#### 3. Inserire il Setup CD-ROM nell'unità CD.

II <SETUP DISK STARTUP SCREEN> è mostrato.

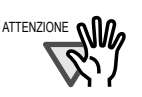

Se l'impostazione "AutoPlay" del PC è disattivata, è possibile che questa schermata non venga visualizzata. In tal caso, eseguire il file "Install.exe" di questo CD-ROM direttamente in "Esplora risorse" o "Risorse del computer".

# 4. Fare click su [INSTALLAZIONE DEI PRODOTTI].

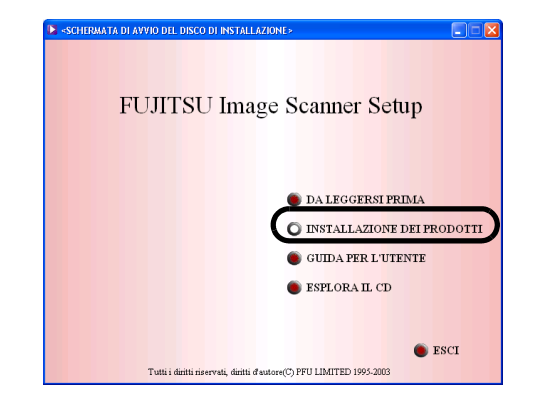

#### 5. Fare click su "ISIS Driver" .

| <ul> <li>TWAIN Driver</li> <li>ISIS Driver</li> <li>Isage Processing Software</li> <li>ScandAll 21</li> <li>QuickScan FRO (Prova)</li> <li>Error Recovery Guide</li> </ul> | INSTALLAZIONE DEI<br>PRODOTTI<br>Scegiere il prodotto da installare<br>Option (Prova) |
|----------------------------------------------------------------------------------------------------|---------------------------------------------------------------------------------------|
|----------------------------------------------------------------------------------------------------|---------------------------------------------------------------------------------------|

# 6. La finestra di installazione della Guida alla risoluzione degli errori appare.

La Guida alla risoluzione degli errori è un software che mostra informazioni sui guasti su schermo se accadono errori nello scanner. Anche se non si installa questo software, l'esecuzione dello scanner non cambierebbe. Tuttavia ne è consigliata l'installazione.

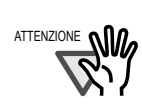

Quando si seleziona [OK] per installare la Guida alla risoluzione degli errori, appare la finestra [Selezionare la lingua dell'installazione]. Selezionare la lingua e seguire le istruzioni nella finestra. La Guida alla risoluzione degli errori comincerà e finirà la sua installazione automaticamente. Aspettare fino a quando l'installazione del driver di ISIS non comincia automaticamente.

Selezionare [Italiano] nella finestra 7. [Seleziona la lingua dell'installazione] e fare click su [OK].

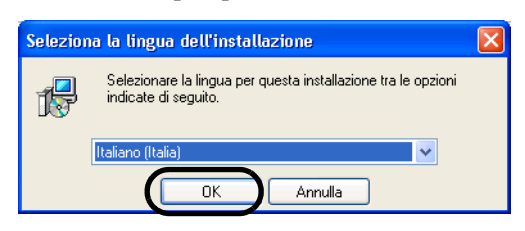

- Installare l'applicazione sequendo le 8. istruzioni riportate nella finestra.
- Se viene visualizzata la finestra [Instal-9. lazione guidata InstallShield completata], fare click su [Fine].
- Il sistema è riavviato e lo scanner 10. viene rivelato.

Non rimuovere il Setup CD-ROM fino a che il computer non è stato riavviato completamente.

A seconda del sistema operativo, possono essere necessarie le seguenti operazioni.

#### Per Windows 98:

Se viene visualizzata una richiesta di inserimento del CD-ROM di Windows 98, inserire quest'ultimo nell'unità CD e fare click su [OK].

#### Per Windows 2000:

Se viene visualizzato il messaggio [Firma digitale non trovata], fare click su [Sì].

#### Per Windows XP:

- 1. Se viene visualizzato [Installazione guidata nuovo hardware], confermare che il Setup CD-ROM è regolata nella unità CD, poi fare click su [Sì].
- 2. Se viene visualizzato un allarme su [Installazione hardware], fare click su [Continua].
- 3. Fare click sul pulsante [Fine] al termine dell'installazione.

L'installazione del driver dello scanner è stata completata.

# Installazione di **QuickScan Pro**

"OuickScan Pro" è un software di cattura delle immagini conforme alle norme ISIS. Il driver dello scanner FUJITSU ISIS consente di acquisire immagini utilizzando un prodotto della serie fi FUJITSU per la scansione delle immagini.

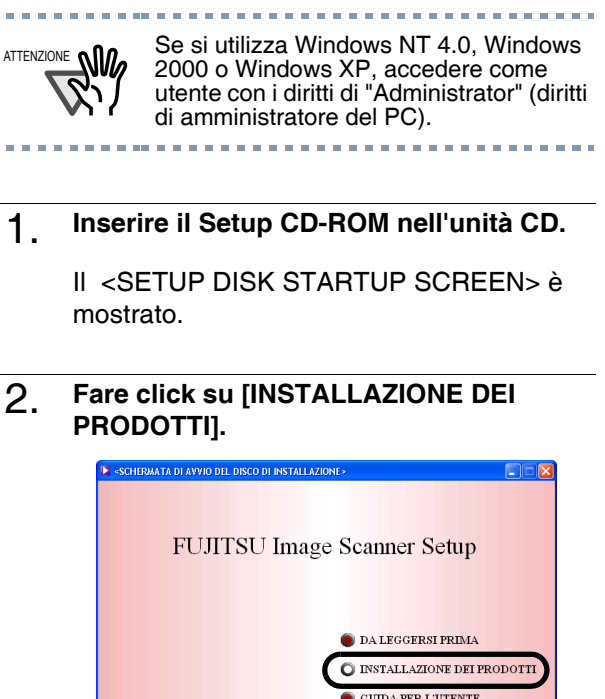

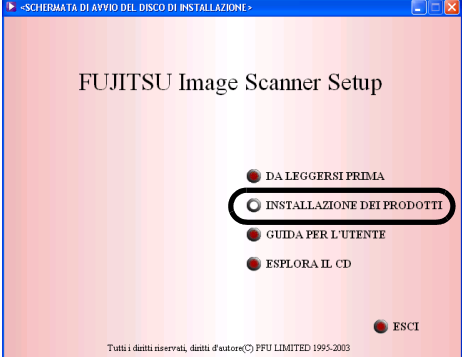

3. Fare click sul tasto [QuickScan PRO (prova)] nella seguente finestra.

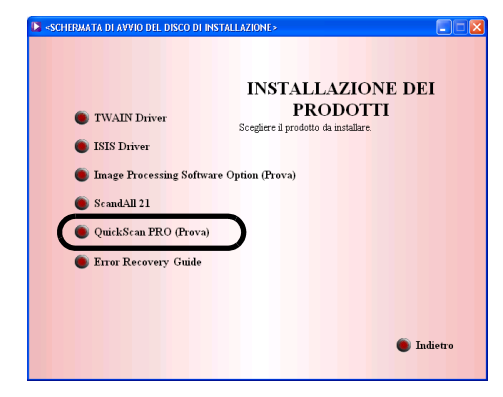

4. Installare l'applicazione seguendo le istruzioni riportate nella finestra

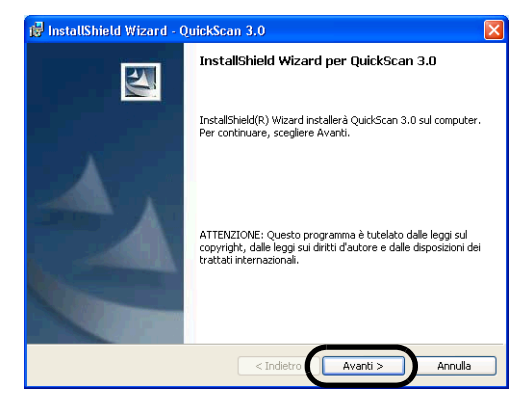

5. Inserire le informazioni richieste e fare click sul tasto [Avanti]

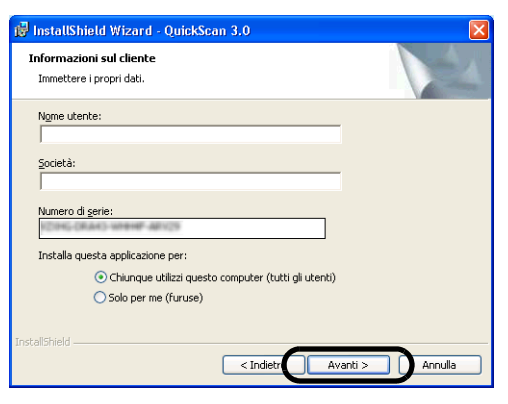

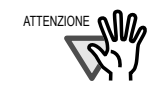

Il software "QuickScan Pro" incluso nel CD-ROM di installazione è una versione di prova. Dunque c'è un limite di 30 programmi in partenza. E' necessario comprare questo software se si ha intenzione di usarlo illimitatamente. (Quando si intsalla e si usa la versione di prova, usare il numero di serie mostrato. Per le operazioni di QuickScan, fare riferimento a "Overview of QuickScan" o a "Quick Scan Help". Fare click [Start], [Program], e poi then [QuickScan] in turn, e selezionare il file a cui si riferisce.

6. Installare l'applicazione seguendo le istruzioni riportate nella finestra.

# Verifica dell'installazione

Confermare che FUJITSU TWAIN 32 il driver dello scanner e ScandAll 21siano installati correttamente con le seguenti procedure. Verificare che lo scanner operi correttamente con le seguenti procedure.

#### 1. Caricare i documenti nello scanner.

Per caricare i documenti, fare riferimento al Capitolo 2 "OPERAZIONI BASE DELLO SCANNER" della "Guida dell'operatore fi-5650C".

#### 2. Avviare QuickScan Pro.

Selezionare [Avvio], [Programmi], [QuickScan] alla volta, e fare click su [QuickScan].

- 3. Selezionare [Selezionare scanner] dal menu [Scansione] di QuickScanTM Pro.
- 4. Selezionare Fujitsu fi-5650C, e fare click sul tasto [OK].

| Scanner:         | ОК         |     |
|------------------|------------|-----|
| Fujitsu fi-4340C |            |     |
| Fujitsu fi-4530C | Annu       | lla |
| Fujitsu fi-4640S |            |     |
| Fujitsu fi-4750C | -          |     |
| Fujitsu fi-4750L |            |     |
| Fujitsu fi-4860C |            |     |
| Fujitsu fi-4990C | Installazi | one |
| Fujitsu fi-5650C | ×          |     |

5. Selezionare [Anteprima scansione...] dal menu [Scansione].

6. Imposta la soluzione di letture e la misura del documento, poi fare click su [Sì].

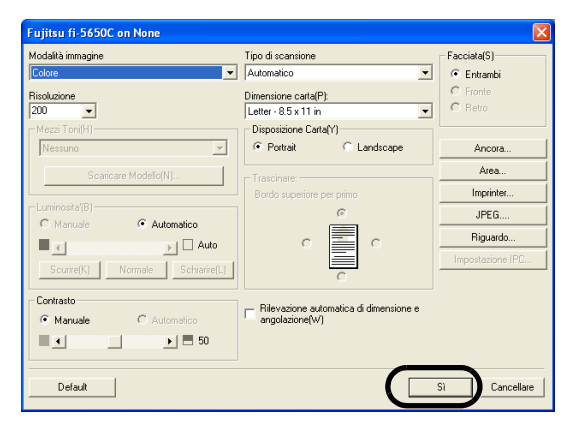

7. Selezionare [Impostazioni anteprima...] dal menu [Scansione].

Se la scansione viene completata senza problemi, l'installazione è stata eseguita correttamente.

| mo - K:\₽rogramm     | n'Pixel Translatio                                                                                                    | ms\QuickScan\Image                                                                                                    | s\CCITT_1.TIF                                                                                                    | [Pagina 1 d | 6.4] |
|----------------------|----------------------------------------------------------------------------------------------------|----------------------------------------------------------------------------------------------------|----------------------------------------------------------------------------------------------------|-------------|------|
| e ⊻isualizza Sţrumen | ti <u>D</u> imostrazione <u>G</u> u                                                                                   | ida                                                                                                    |                                                                                                    |             |      |
|                      | • 🕒 🗣 +6+ 100%                                                                                                    | 2012                                                                                                    |                                                                                                    |             |      |
| 0-0-~->              | · 🗆 · O · 🖉 ·                                                                                                    |                                                                                                    |                                                                                                    |             |      |
| <u>^</u>             |                                                                                                    |                                                                                                    |                                                                                                    |             |      |
|                      | THE SI                                                                                                    | EREXE COMPANY                                                                                                    | LIMPTED                                                                                                    |             |      |
|                      | SAPO                                                                                                    | RS LANE - BOOLE - DORSET - BR                                                                                                    | 25 8 ER                                                                                                    |             |      |
|                      | 78                                                                                                    | LEPHONE BOOLE (94513) 51617 - TELEX                                                                                                    | 123456                                                                                                    |             |      |
|                      |                                                                                                    |                                                                                                    |                                                                                                    |             |      |
|                      | Our Ref. 350/PJC/EAC                                                                                                  |                                                                                                    | 18th January, 19                                                                                                  | 72.         |      |
|                      | Dr. P.N. Cundall,<br>Hining Surveys Ltd.,<br>Holroyd Road,<br>Reading,<br>Berks.                                      |                                                                                                    |                                                                                                    |             |      |
|                      | Dear Pete,                                                                                                    |                                                                                                    |                                                                                                    |             |      |
|                      | Permit me to int<br>transmission.                                                                                     | roduce you to the facility                                                                                                    | of facsimile                                                                                                    |             |      |
|                      | In facsimile ap<br>the subject copy. The<br>cause the photocell to<br>This signal is used to<br>remote destination on | whotocell is caused to perfo<br>te variations of print densi<br>to generate an analogous els<br>to modulate a carrier, which<br>wer a radio or cable communi- | orm a raster scan over<br>ity on the document<br>octrical video signal<br>h is transmitted to a<br>ications link. |             |      |
|                      | At the remote to<br>signal, which is user<br>printing device. Thi<br>with that at the tran<br>copy of the subject of  | erminal, demodulation recome<br>d to modulate the density of<br>is device is scanning in a r<br>smitting terminal. As a r<br>document is produced.            | structs the video<br>f print produced by a<br>raster scan synchroni<br>mult, a facsimile                          | sed         |      |
|                      | Probably you have                                                                                                    | we uses for this facility is                                                                                                    | n your organisation.                                                                                              |             |      |
|                      |                                                                                                    | Yours since                                                                                                    | erely.                                                                                                    |             |      |
|                      |                                                                                                    | Phi                                                                                                    | <i>l</i>                                                                                                    |             |      |
|                      |                                                                                                    | P 1 CROSS                                                                                                    |                                                                                                    |             |      |

# 2.3.3 Installare altri programmi di applicazione

## Installazione della guida di correzione degli errori

Se non si installa la guida di risoluzione agli errori insieme al driver, seguire le seguenti procedure per installarlo separatamente. Se un errore accade nello scanner, suggerimenti su come risolvere l'errore possono apparire sullo schermo quando si installa la guida di risoluzione degli errori.

1 Inserire il Setup CD-ROM nell'unità CD.

La <SCHERMATA DI AVVIO DEL DISCO DI INSTALLAZIONE> viene visualizzata.

2. Fare click su [INSTALLAZIONE DEI PRODOTTI].

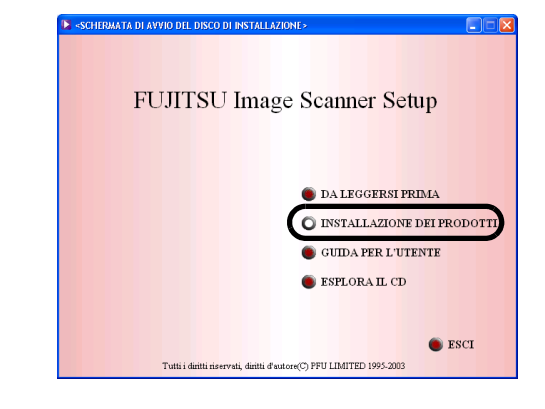

3. Fare click su [Error Recovery Guide] nella seguente finestra.

|                         | NET LL ARIONE DEL                                |
|-------------------------|--------------------------------------------------|
|                         | INSTALLAZIONE DEI                                |
| TWAIN Driver            | PRODOTITI<br>Scartiera il pradutto de installara |
| ISIS Driver             | Scegnere il prouoso da ilistellare.              |
|                         |                                                  |
| Image Processing Softwa | re Option (Prova)                                |
| 🔘 ScandAll 21           |                                                  |
| OuickScan PRO (Prova)   |                                                  |
|                         | 1                                                |
| Error Recovery Guide    | )                                                |
|                         |                                                  |
|                         |                                                  |

4. Selezionare [Italiano] nella finestra [Scegliere la lingua di installazione] e fare click su [OK].

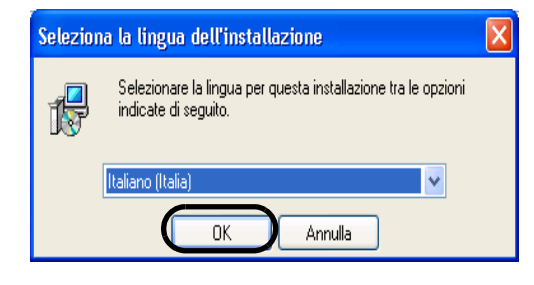

5. Installare Adobe Acrobat seguendo le istruzioni riportate nella finestra.

6. Se viene visualizzata la finestra [Installazione guidata InstallShield completata], fare click su [Fine].

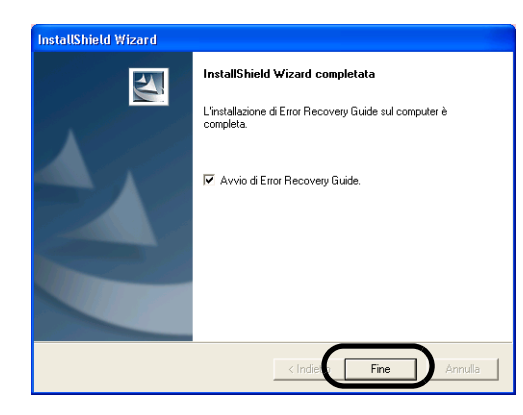

### Opzione Software Image Processing (Image Processing Software Option) (Prova)

Per i dettagli sul'Opzione Software Image Processing (Image Processing Software Option), fare riferimento a "Image Processing Software Option Guida dell'operatore" che si trova nel User Manual CD-ROM.

## Installazione Adobe Acrobat

Installare Adobe Acrobat in base alla seguente procedura dal CD-ROM "Adobe Acrobat 5.0" fornito insieme allo scanner.

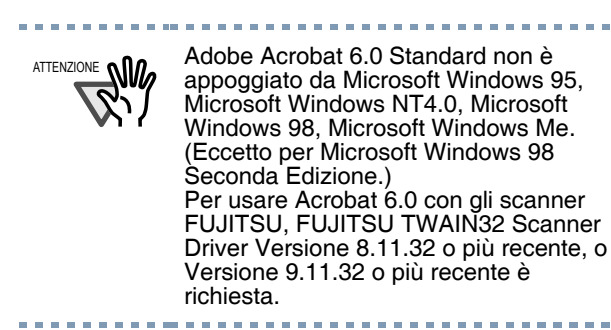

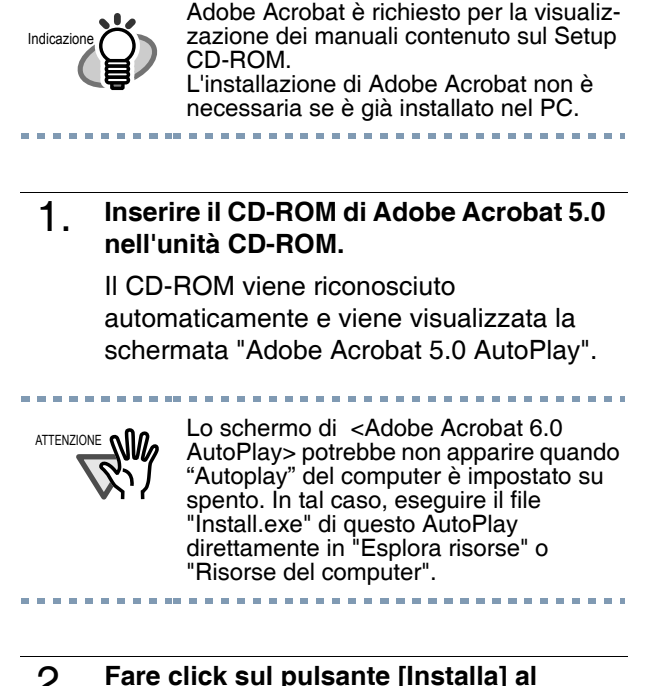

2. Fare click sul pulsante [Installa] al termine dell'installazione. Poi fare click sul tasto [Installare Acrobat 6.0 Standard].

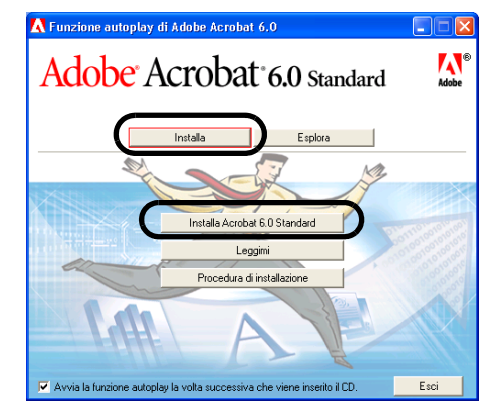

3. Fare click sul pulsante [Avanti] al termine dell'installazione.

L'installazione comincia e lo schermo di installazione è mostrato.

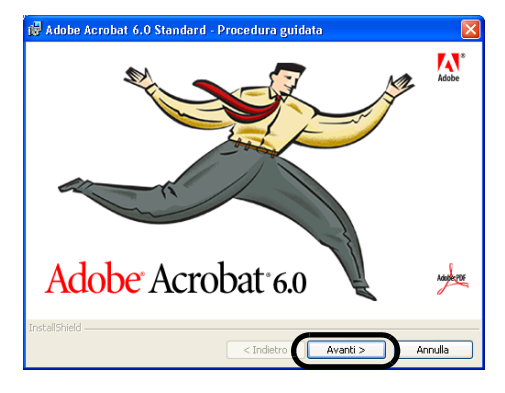

4. Dopo che lo schermo di installazione è mostrato, seguire le istruzioni sullo schermo per svolgere l'installazione.

 Indicazione
 Per ulteriori dettagli riguardo

 I'installazione di Adobe Acrobat 6.0,
 leggere "Leggimi" mostrato sullo

 schermo nell'operazione 2. Per dettagli
 sull'uso di Adobe Acrobat 5.0, fare

 riferimento alla Guida in linea di Adobe

 ACTENZIONE
 Suppporto e registrazione dell'utente

 per i prodotti Acrobat

Per i dettagli, fare riferimento al negozio informazione di supporto tecnico nella scheda [Customer Support] su Adobe Acrobat 6.0 Standard CD-ROM. (Notare bene che il supporto persona a persona gratis non è possibile per questi prodotti.)

# Appendice 1

Appendice 1 RISOLUZIONE DEI PROBLEMI AP-2 Appendice 2 MANUTENZIONE QUOTIDIANA AP-7 Appendix 3 SOSTITUZIONE DEI MATERIALI DI CONSUMO...... AP-9

# Appendice 1 RISOLUZIONE DEI PROBLEMI

Prima di chiedere un servizio riparazione, controllare i seguenti punti. Se il problema persiste anche dopo aver applicato i rimedi di seguito, contattare il negoziante dove avate comprato lo scanner o un fornitore di servizio autorizzato FUJITSU.

# Elenco di controllo per la risoluzione dei problemi

| Sintomo                                                       | Controllare questi prodotti                                                                                | Soluzione                                                                                                    |
|---------------------------------------------------------------|----------------------------------------------------------------------------------------------------|----------------------------------------------------------------------------------------------------|
| Lo Scanner non si accende.                                    | Hai premuto l'interruttore di accensione?                                                                  | Premere l'interruttore di accensione.                                                                                                    |
|                                                               | Il cavo di alimentazione è con-<br>nesso correttamente?                                                    | Staccare il cavo di alimentazione e l'adattatore di<br>alimentazione dallo scanner, e ricollegarli di<br>nuovo. Se l'alimentazione elettrica non viene ripris-<br>tinata, contattare il negozio presso il quale è stato<br>acquistato lo scanner o un fornitore di servizi<br>autorizzato FUJITSU. |
| La scansione non comincia.                                    | I documenti sono stati caricati cor-<br>rettamente sullo scivolo<br>dell'ADF?                              | Caricare correttamente i documenti sullo scivolo dell'ADF.                                                                                                    |
|                                                               | L'ADF è chiuso completamente?                                                                              | Chiudere completamente l'ADF.                                                                                                    |
|                                                               | Il cavo di interfaccia è collegato correttamente?                                                          | Collegare correttamente il cavo. (Se viene utilizzato<br>un USB, verificare l'alimentazione elettrica dell'hub).                                                                                                    |
|                                                               | Il cavo di interfaccia è rotto?                                                                            | Usare un nuovo cavo e collegarlo correttamente.                                                                                                    |
|                                                               | (Quando si usa lo scanner con<br>l'interfaccia SCSI) L'ID SCSI è<br>impostato correttamente?               | Impostare l'ID SCSI correttamente utilizzando l'inter-<br>ruttore dell'ID SCSI situato nella parte posteriore dello<br>scanner.                                                                                                    |
|                                                               | La scansione ricomincia una volta riavviato lo scanner?                                                    | Se questo non risolve il problema, contattare il<br>negozio presso il quale è stato acquistato lo scanner<br>o un fornitore di servizi autorizzato FUJITSU.                                                                                                    |
|                                                               | Il display del numero di funzione indica un allarme?                                                       | Quando lo schermo Funzione numero mostra un<br>allarme o un errore, fare riferimento a "6 RISOLU-<br>ZIONE DEI PROBLEMI".                                                                                                    |
|                                                               | Lo stato di allarme rimane visua-<br>lizzato anche dopo lo spegnimento<br>e la riaccensione dello scanner? | Spegnere e riaccendere lo scanner.<br>Se lo stato di allarme non viene eliminato, contattare il<br>negozio presso il quale è stato acquistato lo scanner o<br>un fornitore di servizi autorizzato FUJITSU.                                                                                         |
| Le indicazioni sul<br>Display numero fun-<br>zione non indica | Il diplay non mostra niente anche<br>dopo aver premuto i tasti del pan-<br>nello operatore?                | Se questo non risolve il problema, contattare il<br>negozio presso il quale è stato acquistato lo scanner<br>o un fornitore di servizi autorizzato FUJITSU.                                                                                                    |
|                                                               | Il diplay non mostra niente anche<br>dopo aver riavviato lo scannner?                                      | Se questo non risolve il problema, contattare il<br>negozio presso il quale è stato acquistato lo scanner<br>o un fornitore di servizi autorizzato FUJITSU.                                                                                                    |
| Sull'immagine scan-<br>sionata appaiono                       | Le linee appaiono sempre sullo stesso punto?                                                               | Pulire il vetro seguendo le istruzioni "4 .2 Pulire<br>l'ADF"della"Guida dell'operatore fi-5650C".                                                                                                    |
|                                                               | Il vetro all'interno dell'ADF è sporco?                                                                    | Pulire il vetro seguendo le istruzioni "4 .2 Pulire<br>l'ADF"della"Guida dell'operatore fi-5650C".                                                                                                    |
|                                                               | Le linee spariscono dalle<br>immagini con l'impostazione di<br>bassa risoluzione?                          | Scansionare i documenti a modalità bassa risoluzione.                                                                                                    |

| Sintomo                                                                          | Controllare questi prodotti                                                                                                    | Soluzione                                                                                                    |
|----------------------------------------------------------------------------------|----------------------------------------------------------------------------------------------------|----------------------------------------------------------------------------------------------------|
| L'immagine della<br>scansione appare                                             | Il documento è stato caricato cor-<br>rettamente?                                                                                                    | Caricare il documento correttamente.                                                                                                    |
| stalsata o distorta<br>quando viene scan-<br>sionata.                            | Qualcosa fa vibrare lo scanner durante la scansione?                                                                                                    | Non permettere di far vibrare lo scanner mentre si scansiona.                                                                                                    |
|                                                                                  | Il coperchio dell'ADF è premuto<br>forte o qualche oggetto pesante vi<br>è stato posto durante la scansione?                                                                                                    | Non premere forte o appoggiare oggetti pesanti sull'ADF durante la scansione.                                                                                                    |
| La qualità dell'imma-<br>gine non è soddis-                                      | Hai selezionato la mezzatinta o la retinatura?                                                                                                    | Selezionare la mezzatinta o la retinatura nel computer.                                                                                                    |
| facente.                                                                         | Il vetro all'interno dell'ADF è sporco?                                                                                                    | Pulire le parti sporche.                                                                                                    |
| La qualità del testo e<br>delle linee scansion-<br>ate non è soddis-<br>facente. | I vetri sopra/sotto dentro l'ADF<br>sono puliti?                                                                                                    | Pulire le parti sporche.                                                                                                    |
| Le immagini sono distorte o confuse.                                             | I documenti sono caricati correttamente?                                                                                                    | Caricare correttamente i documenti.                                                                                                    |
|                                                                                  | I vetri sopra/sotto dentro l'ADF sono puliti?                                                                                                    | Pulire le parti sporche.                                                                                                    |
|                                                                                  | Il coperchio dell'ADF è premuto<br>forte o qualche oggetto pesante vi<br>è stato posto durante la scansione?                                                                                                    | Non premere forte o appoggiare oggetti pesanti sull'ADF durante la scansione.                                                                                                    |
|                                                                                  | Qualcosa fa vibrare lo scanner durante la scansione?                                                                                                    | Non permettere di far vibrare lo scanner mentre si scansiona.                                                                                                    |
|                                                                                  | Lo scanner è installato su una superfície piana e liscia?                                                                                                    | Installare lo scanner su una superficie piana e liscia.                                                                                                    |
| La doppia alimenta-<br>zione avviene di fre-<br>quente.                          | L'alimentazione doppia si verifica<br>spesso. I documenti determinano<br>la "Qualità del Documento" e la<br>"Condizione per la rilevazione di<br>doppia alimentazione" nel capi-<br>tolo 8 della Guida dell'Operatore<br>del fi-5650C? | Utilizzare i documenti che determinano la "Qualità del<br>Documento" e la "Caratteristiche della rilevazione<br>della doppia alimentazione" nel Capitolo 8 della<br>"Guida dell'operatore fi-5650C".                                                                  |
|                                                                                  | Il documento è impostato corretta-<br>mente sullo scivolo dell'ADF?                                                                                                    | Smazzare le pagine dei documenti prima di sottoporle<br>alla scansione. Allineare correttamente la pila di doc-<br>umenti e caricarla nell'ADF. Per i dettagli, fare riferi-<br>mento a "2 OPERAZIONI DI BASE DELLO<br>SCANNER" nella"Guida dell'operatore fi-5650C". |
|                                                                                  | Avete smazzato i documenti prima<br>di caricarli sullo scivolo<br>dell'ADF?                                                                                                    | Smazzare i documenti prima di caricarli, o ridurre il<br>numero di fogli del documento.                                                                                                    |
|                                                                                  | La pila di documenti è più spessa<br>della misua A4 20 mm o di A3 10<br>mm?                                                                                                    | Ridurre il numero di fogli dei documenti in modo da ottenere uno spessore non superiore a tale misura.                                                                                                    |
|                                                                                  | Tutti i materiali di consumo (Unità<br>rullo di presa, rullo di freno) sono<br>installati correttamente?                                                                                                    | Installare correttamente i materiali di consumo(Unità rullo di presa, Rullo di freno), se ce ne fosse bisogno.                                                                                                    |
|                                                                                  | Qualche materiale di consumo<br>(Unità rullo di presa, rullo di<br>freno) è sporco?                                                                                                    | Pulire via lo sporco del materiale di consumo. Per i<br>dettagli, fare riferimento a "5 SOSTITUZIONE DEI<br>MATERIALI DI CONSUMO" nella"Guida<br>dell'operatore fi-5650C".                                                                                            |

| Sintomo                                                            | Controllare questi prodotti                                                                              | Soluzione                                                                                                    |
|--------------------------------------------------------------------|----------------------------------------------------------------------------------------------------|----------------------------------------------------------------------------------------------------|
| La carta non viene<br>alimentata (l'errore di<br>presa si verifica | Verificare che i documenti soddis-<br>fino le condizioni descritte nel "<br>8.2 Qualità del documento ". | Usare i documenti che soddisfino le condizioni.                                                                                                    |
| mento si ferma a<br>metà).                                         | Avete smazzato i documenti prima<br>di caricarli sullo scivolo<br>dell'ADF?                              | Smazzare i documenti prima di caricarli, o ridurre il<br>numero di fogli del documento.                                                                                                    |
|                                                                    | Qualche materiale di consumo<br>(Unità rullo di presa, rullo di<br>freno) è sporco?                      | Pulire via lo sporco del materiale di consumo.                                                                                                    |
|                                                                    | Tutti i materiali di consumo (Unità<br>rullo di presa, rullo di freno) sono<br>installati correttamente? | Sostituire i materiali di consumo, se ce ne fosse<br>bisogno. Fare riferimento a Fare riferimento a "5 SOS-<br>TITUZIONE DEI MATERIALI DI CONSUMO"<br>nella"Guida dell'operatore fi-5650C".                                                                                                    |
|                                                                    | Qualche materiale di<br>consumo(Unità rullo di presa,<br>rullo di freno) è consumato?                    | Installare correttamente i materiali di consumo(Unità rullo di presa, Rullo di freno), se ce ne fosse bisogno.                                                                                                    |
|                                                                    | Sono presenti particelle di sporco<br>nel percorso di alimentazione dei<br>documenti?                    | Rimuovere eventuali particelle di sporco dal percorso di alimentazione dei documenti.                                                                                                    |
| Inceppamenti della carta avvengono di frequente.                   | I documenti soddisfano le<br>condizioni descritte nel " 8.2<br>Qualità del documento "?                  | Usare i documenti che soddisfino le condizioni.                                                                                                    |
|                                                                    | C'è qualche sporcizia nell'ADF?                                                                          | Pulire l'ADF o rimuovere la sporcizia dall'ADF.                                                                                                    |
|                                                                    | Qualche materiale di consumo<br>(Unità rullo di presa, rullo di<br>freno) è sporco?                      | Pulire via lo sporco del materiale di consumo.                                                                                                    |
|                                                                    | Tutti i materiali di consumo (Unità<br>rullo di presa, rullo di freno) sono<br>installati correttamente? | Sostituire i materiali di consumo, se ce ne fosse<br>bisogno. Fare riferimento a "5 SOSTITUZIONE DEI<br>MATERIALI DI CONSUMO" nella"Guida dell'oper-<br>atore fi-5650C".                                                                                                    |
|                                                                    | Qualche materiale di consumo<br>(Unità rullo di presa, rullo di<br>freno) è consumato?                   | Installare correttamente i materiali di consumo (Unità rullo di presa, Rullo di freno), se ce ne fosse bisogno.                                                                                                    |
| Le immagini scan-<br>sionate sono                                  | I rulli sono sporchi?                                                                                    | Pulire i rulli. Per i dettagli, fare riferimento alla "Guida dell'operatore fi-5650C".                                                                                                    |
| oolungne?                                                          | È stata regolata la [Regolazione<br>magnification Verticale]?                                            | Per Windows 98, Windows Me, Windows 2000 e Win-<br>dows XP, selezionare [Scanner e telecamera] nel [Pan-<br>nello di controllo], e poi fare click [Device Set] tab<br>per aggiustare la scala della scansione.<br>Per Windows 95 e Windows NT 4.0, fare click-destro<br>sulla barra degli strumenti sull'icona centrale Scanner<br>Control, selezionare [Opzioni] e aggiustare la scala di<br>scansione. Fare riferimento a "7 IMPOSTAZIONE<br>ONLINE"della "Guida dell'operatore fi-5650C" e<br>aggiustare l'offset dal software pannello operatore. |

| Sintomo                                                               | Controllare questi prodotti                                                             | Soluzione                                                                                                    |
|-----------------------------------------------------------------------|-----------------------------------------------------------------------------------------|----------------------------------------------------------------------------------------------------|
| Il bordo del lato ini-<br>ziale dell'immagine<br>ottenuta dalla scan- | I rulli di trascinamento sono sporchi?                                                  | Pulire i rulli di trascinamento. Per i dettagli, fare riferi-<br>mento a "4 CURE GIORNALIERE" nella "Guida<br>dell'operatore fi-5650C"                                                                                                    |
| sione presenta<br>un'ombreggiatura.                                   | I documenti soddisfano le<br>condizioni descritte nel " 8.2<br>Qualità del documento "? | Usare i documenti che soddisfino le condizioni.                                                                                                    |
|                                                                       | Eseguire la regolazione dell'offset.                                                    | Per Windows 98, Windows Me, Windows 2000 e Win-<br>dows XP, aggiustare [Sub-scan Setting\ on ]Scanners<br>and Cameras\ nel [Pannello di Controllo].<br>Per Windows 95 e Windows NT 4.0, fare click destro<br>sull'icona centrale dello Scanner Control, selezionare<br>[Opzioni] - [Sub-scan Setting] e aggiustare l'offset.<br>Fare riferimento a "7 IMPOSTAZIONI<br>ONLINE"della "Guida dell'operatore fi-5650C" e<br>aggiustare l'offset dal software pannello operatore. |
| L'ADF emette strani<br>rumori durante la<br>scansione.                | Lo scivolo dell'ADF è installato correttamente?                                         | Controllare che lo scivolo dell'ADF sia installato cor-<br>rettamente. Per i dettagli sull'installazione dello sciv-<br>olo dell'ADF, fare riferimento alla sezione Capitolo<br>2.1, "Installazione dello scanner," a pag. 2.                                                                                                    |

### **Errore temporaneo**

| Indicazioni | Significato                                                  |
|-------------|--------------------------------------------------------------|
| U1          | Si è verificato un errore di ali-<br>mentazione della carta. |
| U2          | Si è verificato un errore di ali-<br>mentazione doppia.      |
| U4          | Il coperchio dell'ADF è aperto.                              |
| U6          | La cartuccia di inchiostro non è installata (*)              |
| U7          | Rilevazione dell'insuccesso<br>della carta di Imprinter (*)  |

Viene di seguito descritta la procedura di risoluzione di ciascun errore temporaneo.

• Errore "U1"

Rimuovere i documenti inceppati. Verificare che i documenti rispettino le condizioni della carta per essere scansionata. Fare riferimento a "6 RISOLUZIONE DEI PROB-LEMI" nella "Guida dell'operatore fi-5650C".

• Errore "U2"

Rimuovere i documenti inceppati.

Verificare che i documenti rispettino le condizioni della carta per essere scansionata. Fare riferimento a "8 CARATTERISTICHE DEI DOCUMENTI PER L'ADF" nella "Guida dell'operatore fi-5650C".

• Errore"U4"

Chiudere completamente il coperchio dell'ADF. Per i dettagli, fare riferimento a "6 RISOLUZIONE DEI PROBLEMI" nella "Guida dell'operatore fi-5650C".

(\*)"U6"e"U7" sono errori temporanei correlati all'Imprinter (venduto separatamente).

# Allarme del dispositivo (errore permanente)

Quando un allarme si presenta spegnere e riaccendere lo scanner. Se l'allarme è ancora mostrato sul display numero funzione. Per l'acquisto dei materiali di consumo, mettersi in contatto col punto vendita presso cui avete comprato lo scanner o un fornitore di scanner autorizzato FUJITSU.

| Indicazioni | Significato                                                |
|-------------|------------------------------------------------------------|
| E2          | Errore ottico (ADF parte frontale).                        |
| E3          | Errore ottico (ADF parte retro).                           |
| E4          | Disfunzione del fusibile del motore.                       |
| E5          | Disfunzione del fusibile della lampada.                    |
| E6          | Disfunzione del pannello operatore                         |
| E7          | Disfunzione di EEPROM.                                     |
| E8          | Disfunzione del fusibile<br>dell'interfaccia SCSI.         |
| E9          | Disfunzione immagine di memoria.                           |
| EA          | Disfunzione dell'Imprinter.(*)                             |
| Ec          | Disfunzione della memoria.                                 |
| Ed          | Disfunzione del regolatore dell'interfaccia SCSI.          |
| EF          | Disfunzione del meccanismo di<br>cambiamento dello sfondo. |
| E10         | Disfunzione ROM.                                           |
| E11         | Disfunzione della ventola.                                 |
| E12         | Disfunzione del radiatore.                                 |
| E15         | Disfunzione della scheda di estensione della memoria.      |
| E16         | Disfunzione della scheda opzionale.                        |
| E17         | Disfunzione del fusibile<br>dell'Imprinter.(*)             |
| E18         | Disfunzione del sensore.                                   |
| E19         | Disfunzione del LSI.                                       |
| E1A         | Disfunzione della comunicazione interna dello scanner.     |

(\*)"EA"e"E17" sono allarmi del dispositivo correlati all'Imprinter (venduto separatamente).

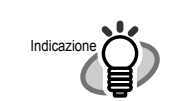

Riguardo alla Guida di risoluzione degli errori

Quando questo software è installato nel computer, la sua icona appare nella barra degli strumenti una volta avviato Windows. Se qualsiasi allarme del dispositivo o errore temporaneo accade, la finestra della Guida di risoluzione degli errori appare e mostra informazioni sui nomi ed i codici degli errori. Registrare l'informazione e fare click su [Detagli...] per sapere più informazioni dettagliate riguardo la risoluzione degli errori.

# Appendice 2 MANUTENZIONE QUOTIDIANA

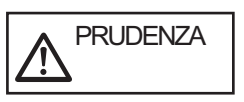

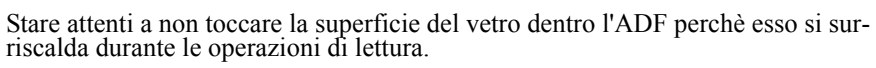

Prima di pulire l'interno dello scanner, spegnerlo e staccare la spina dell'adattatore AC e aspettare (circa tre minuti) fino a che non si raffreddi.

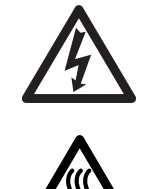

Non spegnere lo scanner quando pulite i rulli di alimentazione.

### Materiali per la pulizia

| Materiali per la pulizia         | Parti num.               | Note                                                                                                    |
|----------------------------------|--------------------------|----------------------------------------------------------------------------------------------------|
| Detergente F1                    | CA99501-0013             | Inumidire un panno con questo detergente e pulire lo scanner.                                                 |
| Detergente F2                    | CA99501-0014             | 1 bottiglia.<br>Inumidire un bastoncino di<br>cotone con questo detergente e<br>pulire le rispettive aree. *1 |
| Carta pulizia                    | CA99501-0012             | 10 fogli / a confezione.*1 Inumi-<br>dire la carta pulizia con il deter-<br>gente F1                          |
| Panno asciutto privo di filaccia | Disponibile in commercio |                                                                                                    |

Per dettagli sui materiali per la pulizia, contattare il negoziante di scanner FUJITSU presso il quale è stato acquistato lo scanner.

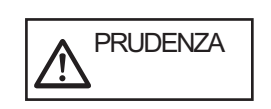

Non pulire i rulli di plastica con il cleaner F2.

# Parti da pulire e frequenza di pulizia

|     | Nomi delle parti       | Ciclo Standard di<br>Pulizia usando il<br>Detergente F1             | Ciclo Standard di<br>Pulizia usando la<br>Carta di pulizia<br>inumidita del<br>Detergente F1 | Ciclo Standard di<br>Pulizia usando il<br>Detergente F2 |
|-----|------------------------|---------------------------------------------------------------------|----------------------------------------------------------------------------------------------|---------------------------------------------------------|
|     |                        | Pulire queste parti<br>ogni 10.000 scan-<br>sioni.                  | Pulire queste parti<br>ogni 10.000 scan-<br>sioni.                                           | Pulire queste parti sporche.                            |
| ADF | Rullo dello scivolo    | V                                                                   |                                                                                              |                                                         |
|     | Braccio di presa       | V                                                                   |                                                                                              |                                                         |
|     | Unità rullo di presa   | $\checkmark$                                                        | $\checkmark$                                                                                 |                                                         |
|     | Rullo di freno         | $\checkmark$                                                        | $\checkmark$                                                                                 |                                                         |
|     | Rulli di alimentazione | $\checkmark$                                                        | $\checkmark$                                                                                 |                                                         |
|     | Rulli di plastica      | $\checkmark$                                                        | $\checkmark$                                                                                 | V                                                       |
|     | Foglio di guida        | $\checkmark$                                                        |                                                                                              |                                                         |
|     | Vetro                  | $\checkmark$                                                        |                                                                                              |                                                         |
|     | Sensore a ultrasuoni   | Pulire il Sensore a ultrasuoni con un panno asciutto senza filacci. |                                                                                              |                                                         |

Per i dettagli sulla pulizia dell'ADF, fare riferimento al Capitolo 4 "CURE GIORNALIERE DELL'APPARECCHIATURA" della "Guida dell'operatore fi-5650C".

Lo scanner deve essere pulito con maggiore frequenza se viene eseguita la scansione dei seguenti tipi di carta:

• Documenti di carta patinata

- Documenti quasi completamente pieni di testo stampato o grafica
- Documenti sottoposti a trattamenti chimici, ad esempio, carta autocopiante
- Documenti ad alto contenuto di carbonato di calcio
- Documenti scritti a mano

### Appendix 3 SOSTITUZIONE DEI MATERIALI DI CONSUMO

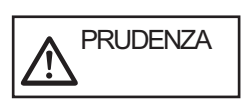

Il vetro della parte interna dell'ADF diventa caldo durante le operazioni di lettura

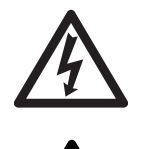

Prima di sostituire i prodotti di consumo, spegnere lo scanner e scollegare l'adattatore OFF dalla presa a muro ed attendere al meno tre minuti.

### Materiali di consumo e frequenza di sostituzione

La seguente tabella indica le specifiche dei materiali di consumo e fornisce le istruzioni per la frequenza di sostituzione.

| Di consumo         | Parte N.         | Parti e<br>frequenza di<br>pulizia     |
|--------------------|------------------|----------------------------------------|
| Rullo di freno     | PA03338-<br>K010 | Dopo 250.000<br>scansioni o un<br>anno |
| Rullo di<br>presa* | PA03338-K011     | Dopo 250.000<br>scansioni o un<br>anno |

\*Un'unità di due rulli.

Per l'acquisto dei materiali di consumo, mettersi in contatto col punto vendita presso cui avete comprato lo scanner o un fornitore di servizio autorizzato scanner FUJITSU.

I cicli di sostituzione di cui sopra sono indicazioni approssimative in caso si utilizzi carta formato A4/Letter senza pasta di legno, o con pasta di legno, da 64 g/m2. Queste frequenze variano in base al tipo di carta utilizzato e alla periodicità di utilizzo e pulizia dello scanner.

Utilizzare solo i materiali di consumo specificati. Non utilizzare altri materiali di consumo.

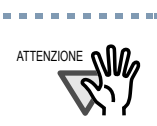

Utilizzare soltanto le parti di consumo specificate.

Non utilizzare altri materiali di consumo.

Le seguenti illustrazioni mostrano le posizioni dei materiali di consumo da sostituire. Fare riferimento al "5 SOSTITUZIONE DEI MATERIALI DI CONSUMO" nel User Manual CD-ROM Guida dell'operatore fi-5650C.

# Unità Rullo di presa

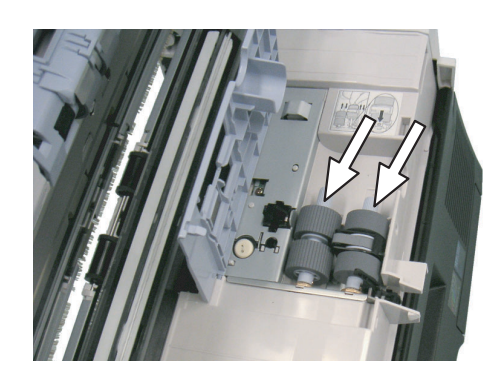

### Rullo di freno

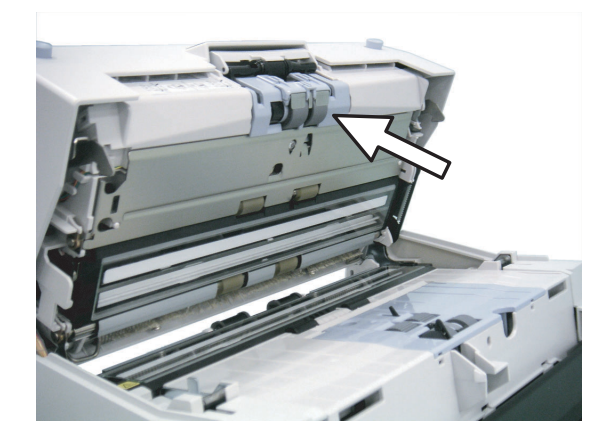

#### Avvio Rapido Scanner di Immagini fi-5650C P3PC-E967-01AL

Data di pubblicazione: Maggio, 2004 Responsabilità di pubblicazione: PFU LIMITED

- Secondo la legge sui diritti d'autore è vietato copiare l'applicazione dello scanner e i contenuti di questo manuale sia in parte che tutto intero.
- •I contenuti di questo manuale sono soggetti a modifiche senza preavviso.
- PFU LIMITED non prende alcuna resposanbilità per danni causati dall'uso di questo scanner e procedure descritte in quest'ultimo, perdita di guadagno a causa di difetti, e alcun reclamo da parte di terzi.